# QuickBooks Get Ready for the VAT Change

# 4th January 2011

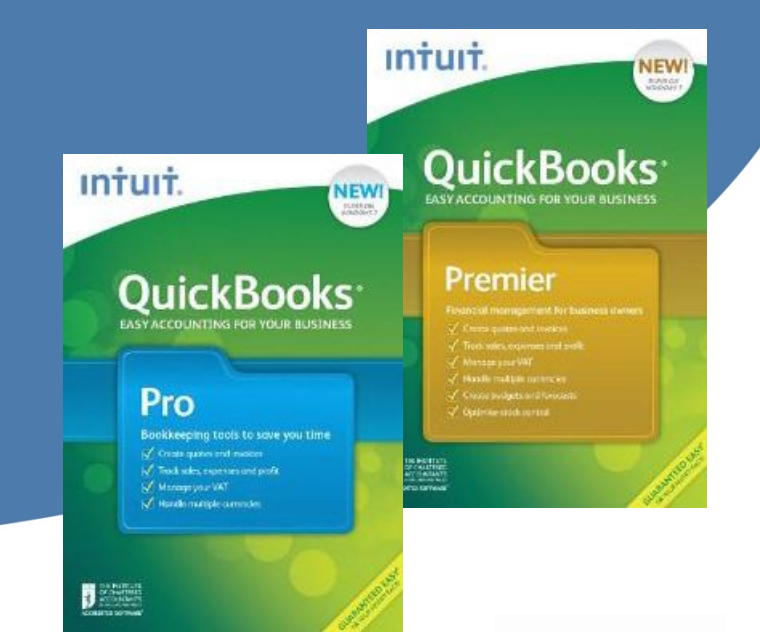

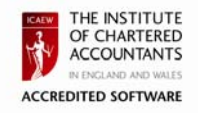

# intuit.

## Contents

| 1                            |     | Ove   | verview                                 |                                                                                   |    |
|------------------------------|-----|-------|-----------------------------------------|-----------------------------------------------------------------------------------|----|
| 2                            |     | Upd   | ating                                   | QuickBooks                                                                        | 3  |
|                              | 2.2 | 1     | Pros                                    | and Cons                                                                          | 3  |
|                              |     | 2.1.2 | 1                                       | Option 1                                                                          | 3  |
|                              |     | 2.1.2 | 2                                       | Option 2                                                                          | 3  |
| 3                            |     | Opti  | on 1:                                   | : Create a new Standard Rate VAT code                                             | 4  |
|                              | 3.2 | 1     | Che                                     | cklist                                                                            | 4  |
|                              | 3.2 | 2     | VAT                                     | Codes                                                                             | 4  |
|                              | 3.3 | 3     | Crea                                    | ate new VAT codes                                                                 | 5  |
| 3.3.1 Creating the new Stand |     | 1     | Creating the new Standard Rate VAT Code | 5                                                                                 |    |
|                              |     | 3.3.2 | 2                                       | Creating the new EC VAT Code – Acquisitions                                       | 10 |
|                              |     | 3.3.3 | 3                                       | Creating the new EC VAT Code – Services                                           | 15 |
|                              | 3.3 |       | 1                                       | Creating the new EC VAT Code – RC                                                 | 20 |
|                              | 3.4 | 4     | Assi                                    | gn the new VAT codes                                                              | 26 |
|                              | 3.5 | 5     | Upd                                     | ate your Company Preferences                                                      | 28 |
| 4                            |     | Opti  | on 2:                                   | Edit your existing Standard Rate VAT code                                         | 29 |
|                              | 4.2 | 1     | Che                                     | cklist                                                                            | 29 |
|                              |     | 4.1.2 | 1                                       | Update the Standard Rate VAT Code                                                 | 29 |
|                              |     | 4.1.2 | 2                                       | Modify Invoices or Purchases created prior to 4 January 2011                      | 29 |
|                              |     | 4.1.3 | 3                                       | Entering historical transactions after 4 January 2011 using the old rate of 17.5% | 30 |

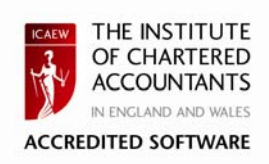

Disclaimer:

\*The Institute of Chartered Accountants in England and Wales has accredited QuickBooks 2010 Pro & Premier under the terms of the ICAEW Accreditation Scheme. Purchasers should ensure that the software, its security features and related support meet their own specific requirements, as the Institute will not be liable for any damage whatsoever, incurred by any person, occasioned by the use of the software, or any related products or services howsoever caused.

## 1 Overview

In his 2010 Emergency Budget, the Chancellor announced an increase in the Standard Rate VAT from 17.5% to 20% effective 4th January 2011. If you track VAT, you will need to make the necessary changes in QuickBooks. For more details regarding the Standard Rate VAT changes, please visit the <u>HMRC Web site</u>.

## 2 Updating QuickBooks

You can choose from two options when implementing this change in QuickBooks 2010 Pro & Premier:

Option 1: Create a new Standard Rate VAT code

Option 2: Edit your existing Standard Rate VAT Code

#### 2.1 Pros and Cons

The Pros & Cons of each method are:

#### 2.1.1 Option 1

Create a new Standard Rate VAT code

| Positives                                                                                                    | Negatives                     |
|----------------------------------------------------------------------------------------------------|-------------------------------|
| Preferred HMRC solution                                                                                                    | Not applicable to SimpleStart |
| Quick – With the new VAT wizard, you can set up and assign a new VAT code in under 10 minutes                                             |                               |
| The VAT Wizard automatically creates your VAT Items and Groups for you.                                                                   |                               |
| Manual VAT calculations will not be required when<br>editing transactions created before 4 January,<br>2011 using 17.5% Standard Rate VAT |                               |
| Best solution for VAT reporting and audit purposes                                                                                        |                               |

#### 2.1.2 Option 2

Edit your existing Standard Rate VAT Code

| Positives                                                                                                    | Negatives                                                                                                    |
|----------------------------------------------------------------------------------------------------|----------------------------------------------------------------------------------------------------|
| VAT reports will be correct (if applicable, manual calculations on transactions have been completed)                                      | Not the preferred solution of HMRC                                                                                                    |
| Audit possible but relies on use of VAT code<br>description to identify % rate used in the<br>calculation shown on the Audit Trail report | Relies on employee vigilance when entering and<br>modifying transactions to ensure that the correct VAT<br>% has been calculated (manual VAT calculation may<br>have to be performed when entering transactions) |
| Applicable to SimpleStart                                                                                                    | Requires a good knowledge of VAT reporting to check the new VAT codes have been set up correctly                                                                                                    |
|                                                                                                    | The VAT summary on the invoice displays the % set up in the VAT code (this will display at 20% for current and historical invoices)                                                                              |

## intuit.

## 3 Option 1: Create a new Standard Rate VAT code

#### 3.1 Checklist

Here is a checklist of steps you must follow to update your VAT to 20% by creating new VAT codes. As you follow the steps, check them off here when you've completed them

| Steps                                                     | Standard | EC Goods                                       | EC Services | EC Reverse<br>Charge <sup>1</sup> |  |
|-----------------------------------------------------------|----------|------------------------------------------------|-------------|-----------------------------------|--|
| Create new VAT codes                                      |          |                                                |             |                                   |  |
| Enter code you have used here                             |          |                                                |             |                                   |  |
| Create new VAT items                                      | The V    | The VAT Wizard will set these up automatically |             |                                   |  |
| Create new VAT groups                                     |          |                                                |             |                                   |  |
| Update sales items                                        |          |                                                |             |                                   |  |
| Update purchase items                                     |          |                                                |             |                                   |  |
| Update customer VAT codes (if needed)                     |          |                                                |             |                                   |  |
| Update supplier VAT codes (if needed)                     |          |                                                |             |                                   |  |
| Update accounts                                           |          |                                                |             |                                   |  |
| update default VAT code in the VAT<br>Preferences section |          |                                                |             |                                   |  |
| update memorised transactions                             |          |                                                |             |                                   |  |
| Update progress invoices and other business forms         |          |                                                |             |                                   |  |

#### 3.2 VAT Codes

Here is a table of required new VAT codes. The VAT codes shown are suggested codes. You may create your own.

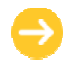

The EC VAT codes are not required for Cash Accounting.

| VAT<br>code       | Description          | VAT Return boxes                                                                                                    | Required for<br>Cash<br>Accounting? |
|-------------------|----------------------|----------------------------------------------------------------------------------------------------|-------------------------------------|
| S4                | Standard (20%)       | Sales<br><1,6> VAT on Sales / Net Sales<br>Purchases<br><4,7> VAT on Purchases / Net Purchases                                                        | Yes                                 |
| EG4               | EC Goods Std (20%)   | <b>Purchases</b><br><2,9> VAT EC Acquisitions / NET EC Acquisitions<br><4,7> VAT on Purchases / Net Purchases                                         | No                                  |
| ES4               | EC Services Std 20 % | Purchases<br><1,6> VAT due on Sales / Total net value of EC purchase of services<br><4,7> VAT on Purchases / Net Purchases                            | No                                  |
| RC4 <sup>-1</sup> | Reverse Charge 20 %  | Sales<br><n,6> None, Net Reverse Charge Sales<br/>Purchases<br/>&lt;1,N&gt; VAT on Sales, None<br/>&lt;4,7&gt; VAT on Purchases / Net Purchases</n,6> | No                                  |

<sup>1</sup> Code RC4 is used for EC transactions as per Notice 735 (mobile phones and computer chips). You only need create this code if you deal with these types of transactions.

#### 3.3 Create new VAT codes

### 3.3.1 Creating the new Standard Rate VAT Code

Refer to the table in section 3.2 (above) for recommended VAT codes.

- 1. Go to the VAT menu and click Manage VAT.
- 2. Click Change VAT Setup.

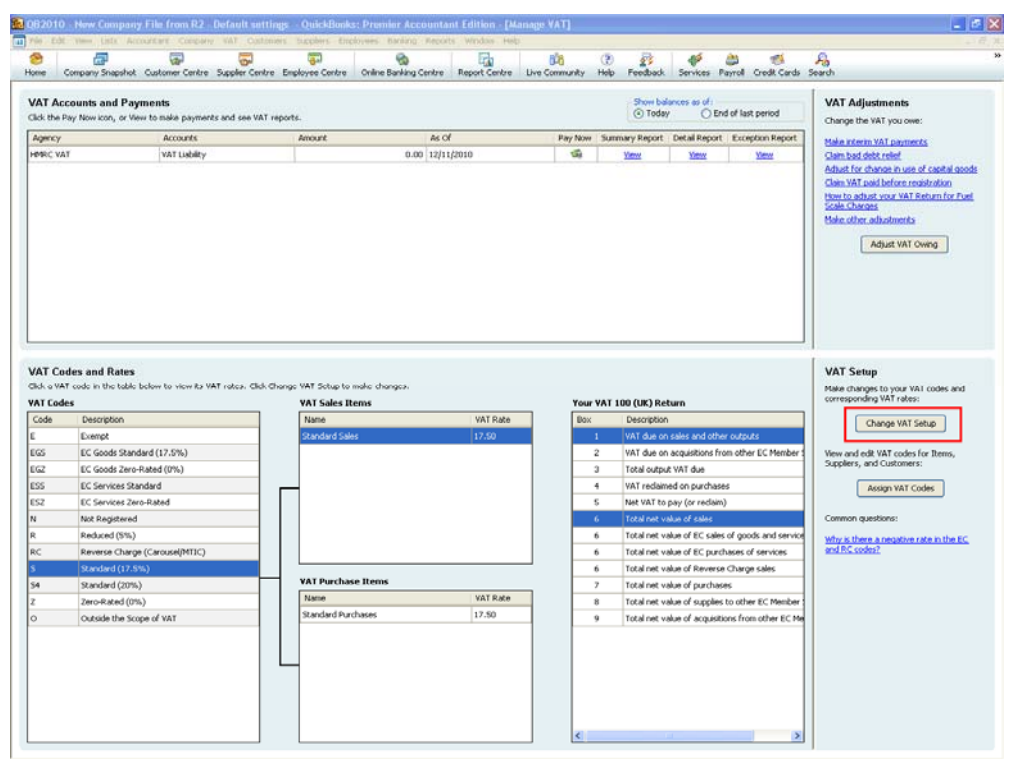

3. Select the Add a new VAT rate radio button and click Next.

| 🔟 VAT Setup Wizard                                            |                                                                                                    | X      |
|---------------------------------------------------------------|----------------------------------------------------------------------------------------------------|--------|
| QuickBooks<br>VAT Setup                                       | Welcome to the VAT Setup Wizard<br>What would you like to do?                                                                                                    |        |
| Your progress<br>Make a selection<br>Select the VAT<br>agency | <ul> <li>Set up VAT for an additional country that QuickBooks supports.</li> <li>(For example, your business is registered for both UK and Irish VAT.)</li> <li>Change an existing VAT rate.</li> <li>(For example, the standard VAT rate increases or decreases.)</li> </ul> |        |
| Name the VAT rate                                             | <ul> <li>Add a new VAT rate.</li> <li>(For example, HMRC introduces a new VAT rate for certain services or products.)</li> </ul>                                                                                                    |        |
| Fill in the purchases<br>rate<br>Apply a VAT code             | <ul> <li>Add a new tax, including a new agency and accounts.</li> <li>(For example, an agency other than HMRC introduces a new environmental tax.)</li> </ul>                                                                                                    |        |
| View a summary of changes                                     |                                                                                                    |        |
| Back Next                                                     | Finish Help                                                                                                    | Cancel |

4. Check that the VAT agency is set to HMRC VAT, or select from the drop down list, and click Next.

| 🔟 VAT Setup Wizard                               |                                                                                                    | X           |
|--------------------------------------------------|----------------------------------------------------------------------------------------------------|-------------|
| Apply a VAT code<br>View a summary of<br>changes | Which VAT agency will you pay this VAT to?<br>Click the drop-down arrow and select a VAT agency.<br>VAT agency HMRC VAT |             |
| Back Next                                        | Finish                                                                                                    | Help Cancel |

5. Enter a name for the item. The name is for your own use. Click Next.

| 🔟 VAT Setup Wizard                                                                                           |                                            | ×     |
|----------------------------------------------------------------------------------------------------|--------------------------------------------|-------|
| QuickBooks<br>VAT Setup                                                                                      | What would you like to call this VAT rate? |       |
| Your progress<br>Make a selection<br>Select the VAT<br>agency<br>Name the VAT rate<br>Fill in the sales rate | VAT name Standard (20%)                    |       |
| Fill in the purchases<br>rate<br>Apply a VAT code<br>View a summary of<br>changes                            |                                            |       |
| Back Next                                                                                                    | Einish Help C                              | ancel |

6. Enter the applicable VAT Rate % you charge on your sales e.g. 20.

| 📶 VAT Setup Wizard       |                                                                                                    |
|--------------------------|----------------------------------------------------------------------------------------------------|
| QuickBooks               | Fill in the sales rate                                                                                                    |
| VAT Setup                | I don't apply this rate to SALES.                                                                                                    |
| Your progress            | Create a rate for sales:                                                                                                    |
| Make a selection         | What is the rate (%) when you make a sale? 20 %                                                                                                    |
| Select the VAT<br>agency | Specify which lines on your VAT return should be affected by a sale:                                                                                                    |
| Name the VAT rate        | Show domestic return line combinations only.                                                                                                    |
| Fill in the sales rate   | Select Description                                                                                                    |
| Fill in the nurchases    |                                                                                                    |
| rate                     | Control Control Con |
| Apply a VAT code         | Image: Image: A state of the state of the |
|                          | Classical and the second second se |
| changes                  |                                                                                                    |
|                          |                                                                                                    |
|                          |                                                                                                    |
|                          |                                                                                                    |
| Back Next                | Finish Help Cancel                                                                                                    |

7. From the options displayed, select which VAT Return Boxes the sales must be reported in. Refer to the table in section <u>3.2</u> above, for the applicable combination/s. Click Next.

| 🔟 VAT Setup Wizard       |                                                                                     | × |  |  |  |
|--------------------------|-------------------------------------------------------------------------------------|---|--|--|--|
| QuickBooks               | Fill in the sales rate                                                              |   |  |  |  |
| VAT Setup                | I don't apply this rate to SALES.                                                   |   |  |  |  |
| Your progress            | Create a rate for sales:                                                            | ĩ |  |  |  |
| Make a selection         | What is the rate (%) when you make a sale? 20 %                                     |   |  |  |  |
| Select the VAT<br>agency | Specify which lines on your VAT return should be affected by a sale:                |   |  |  |  |
| Name the VAT rate        | Show domestic return line combinations only.     Show all return line combinations. |   |  |  |  |
| Fill in the sales rate   | Select Description                                                                  |   |  |  |  |
| Fill in the purchases    | I <n, 6=""> None, Net Sales</n,>                                                    |   |  |  |  |
| rate                     | < <n, 6=""> None, Net EC Sales of Goods and Services</n,>                           |   |  |  |  |
| Apply a VAT code         | I < N. 6> None. Net Reverse Charge Sales                                            |   |  |  |  |
| View a summary of        | I, 5> VAT on Sales, Net Sales                                                       |   |  |  |  |
| changes                  |                                                                                     |   |  |  |  |
|                          |                                                                                     | 9 |  |  |  |
|                          |                                                                                     |   |  |  |  |
| Back Next                | Finish Help Cancel                                                                  | 5 |  |  |  |

#### 7

8. Enter the applicable VAT Rate % you pay on your purchases e.g. 20 and Click Next.

| 🛄 VAT Setup Wizard           | ×                                                                                   |
|------------------------------|-------------------------------------------------------------------------------------|
| QuickBooks                   | Fill in the purchases rate                                                          |
| VAT Setup                    | I don't apply this rate to PURCHASES.                                               |
| Your progress                | Create a rate for purchases:                                                        |
| Make a selection             | What is rate (%) when you make a purchase? 20 %                                     |
| Select the VAT<br>agency     | Specify which lines on your VAT return should be affected by a purchase:            |
| Name the VAT rate            | • Show domestic return line combinations only. O Show all return line combinations. |
| Fill in the sales rate       | Select Description                                                                  |
| Fill in the                  |                                                                                     |
| purchases rate               | <4, N> VAT on Purchases, None                                                       |
| Apply a VAT code             | <4, 7> VAT on Purchases, Net Purchases                                              |
| View a summary of<br>changes |                                                                                     |
|                              |                                                                                     |
|                              |                                                                                     |
| Back Next                    | Finish Help Cancel                                                                  |

9. From the options displayed, select which VAT Return Boxes the purchases must be reported in.. Refer to the table in section <u>3.2</u> above, for the applicable combination/s. Click Next.

| 🛄 VAT Setup Wizard                                                                                                    |                                                                                                    | × |
|----------------------------------------------------------------------------------------------------|----------------------------------------------------------------------------------------------------|---|
| QuickBooks<br>VAT Setup                                                                                                    | Fill in the purchases rate                                                                                                    |   |
| Your progress<br>Make a selection<br>Select the VAT<br>agency<br>Name the VAT rate<br>Fill in the sales rate<br>Fill in the sales rate<br>Fill in the purchases rate<br>Apply a VAT code<br>View a summary of<br>changes | Create a rate for purchases:         What is rate (%) when you make a purchase?         20       %         Specify which lines on your VAT return should be affected by a purchase:         • Show domestic return line combinations only.       • Show all return line combinations.         Select       Description |   |
| Back Next                                                                                                    | Finish Help Cancel                                                                                                    | ] |

10. Enter a code, up to 3 characters, that you will recognise on a form such as an invoice. Click Next.

| 🔟 VAT Setup Wizard                                                                                                    |                                                                                                    | × |
|----------------------------------------------------------------------------------------------------|----------------------------------------------------------------------------------------------------|---|
| QuickBooks<br>VAT Setup<br>VAT Setup<br>Var progress<br>Make a selection<br>Select the VAT<br>agency<br>Name the VAT rate<br>Fill in the sales rate<br>Fill in the purchases<br>rate<br>Apply a VAT code<br>View a summary of<br>changes | Assign a VAT code Please enter a 1- to 3- letter code for this rate. You'll use this VAT code to apply VAT to items you buy or sell. VAT code 54 |   |
| Back Next                                                                                                    | Finish Help Cancel                                                                                                    |   |

11. A Summary of changes made is displayed. Review the changes for correctness. Click Finish.

| 🔟 VAT Setup Wizard                                                            |                                           |                                                                        |      |                        |        |           | ×                                |
|-------------------------------------------------------------------------------|-------------------------------------------|------------------------------------------------------------------------|------|------------------------|--------|-----------|----------------------------------|
| QuickBooks<br>VAT Setup                                                       | Summan<br>You've succe:<br>Finish to comp | <b>y of changes</b> in<br>ssfully updated the info<br>olete this task. | made | shown below. Review yo | our ch | anges and | click Back to modify it or click |
| Your progress<br>Make a selection                                             | VAT Name:                                 | Standard (20%)                                                         |      | Agency Name: HMP       | RC VA  | л         |                                  |
| Select the VAT                                                                | VAT Codes                                 |                                                                        |      | VAT Sales Items        |        |           |                                  |
| agency                                                                        | Code                                      | Description                                                            |      | Name                   | VAT    | Rate      | VAT Return Line                  |
| Name the VAT rate                                                             | S4                                        | Standard (20%)                                                         | 6    | Standard (20%) Sales   | 20.0   | ю         | <1, 6> VAT on Sales, Net Sales   |
| Fill in the sales rate<br>Fill in the purchases<br>rate<br>Create S4 VAT Code |                                           |                                                                        |      | VAT Purchase Items     | 5      |           |                                  |
|                                                                               |                                           |                                                                        |      | Name                   |        | VAT Rate  | VAT Return Line                  |
| view a summary of<br>changes                                                  |                                           |                                                                        |      | Standard (20%) Purch   | ases   | 20.00     | <4, 7> VAT on Purchases, [       |
| Back Mevt                                                                     | Einist                                    |                                                                        |      | <                      |        | 111       | Help Caprel                      |

- 12. You will be back at the Manage VAT screen.
- 13. If you need to create VAT codes for EC Goods, EC Services and Reverse Charge (for mobile phones & computer chips), please continue to section 3.3.2, or
- 14. If you have finished creating all your VAT codes, please continue to section 3.4 <u>Assign the new</u> <u>VAT codes</u>.

### 3.3.2 Creating the new EC VAT Code – Acquisitions

From the Manage VAT screen:

1. Click Change VAT Setup.

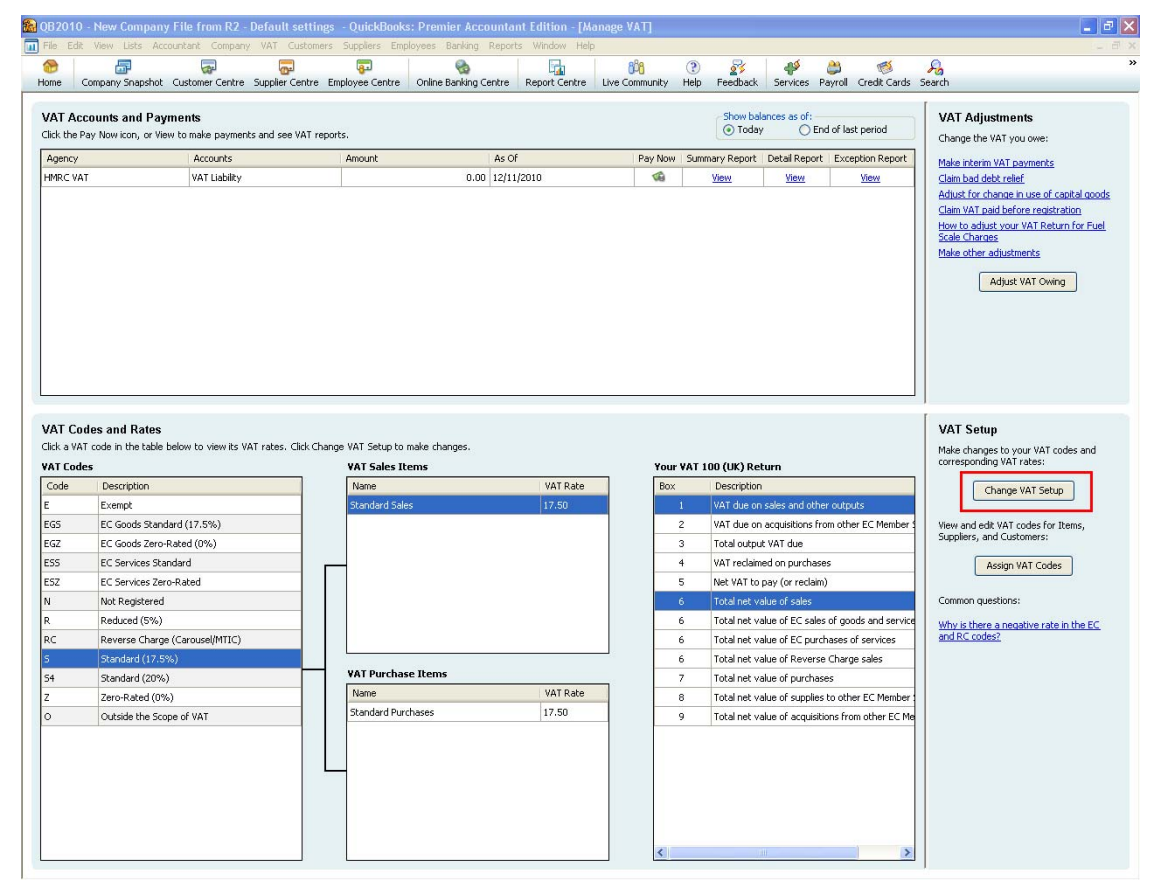

2. Select the Add a new VAT rate radio button and click Next.

| 🛄 VAT Setup Wizard                                                           |                                                                                                    | ×      |
|------------------------------------------------------------------------------|----------------------------------------------------------------------------------------------------|--------|
| QuickBooks<br>VAT Setup                                                      | Welcome to the VAT Setup Wizard<br>What would you like to do?                                                                                                    |        |
| Your progress<br>Make a selection<br>Select the VAT<br>agency                | <ul> <li>Set up VAT for an additional country that QuickBooks supports.</li> <li>(For example, your business is registered for both UK and Irish VAT.)</li> <li>Change an existing VAT rate.</li> <li>(For example, the standard VAT rate increases or decreases.)</li> </ul>       |        |
| Name the VAT rate<br>Fill in the sales rate<br>Fill in the purchases<br>rate | <ul> <li>Add a new VAT rate.</li> <li>(For example, HMRC introduces a new VAT rate for certain services or products.)</li> <li>Add a new tax, including a new agency and accounts.</li> <li>(For example, an agency other than HMRC introduces a new environmental tax.)</li> </ul> |        |
| Apply a VAT code<br>View a summary of<br>changes                             |                                                                                                    |        |
| Back Next                                                                    | Finish Help                                                                                                    | Cancel |

3. Check that the VAT agency is set to HMRC VAT, or select from the drop down list, and click Next.

| 🔟 VAT Setup Wizard           |           |                                         |                                      | X           |
|------------------------------|-----------|-----------------------------------------|--------------------------------------|-------------|
| QuickBooks<br>VAT Setup      | Which VAT | agency will yo<br>Iown arrow and select | u pay this VAT to<br>t a VAT agency. | ?           |
| Make a selection             |           |                                         |                                      |             |
| Select the VAT<br>agency     |           |                                         |                                      |             |
| Name the VAT rate            |           |                                         |                                      |             |
| Fill in the sales rate       |           |                                         |                                      |             |
| Fill in the purchases rate   |           |                                         |                                      |             |
| Apply a VAT code             |           |                                         |                                      |             |
| View a summary of<br>changes |           |                                         |                                      |             |
| Back Next                    | Finish    |                                         |                                      | Help Cancel |

4. Enter a name for the item. The name is for your own use. Click Next.

| 🔟 VAT Setup Wizard                                |                                            |        |
|---------------------------------------------------|--------------------------------------------|--------|
| QuickBooks<br>VAT Setup                           | What would you like to call this VAT rate? |        |
| Your progress<br>Make a selection                 | VAT name EC Goods Std (20%)                |        |
| Select the VAT<br>agency                          |                                            |        |
| Name the ¥AT rate<br>Fill in the sales rate       |                                            |        |
| Fill in the purchases<br>rate<br>Apply a VAT code |                                            |        |
| View a summary of<br>changes                      |                                            |        |
| Back Next                                         | Finish Help                                | Cancel |

5. Click the check box I don't apply this rate to SALES. (The other fields of the screen will disappear from view) Click Next.

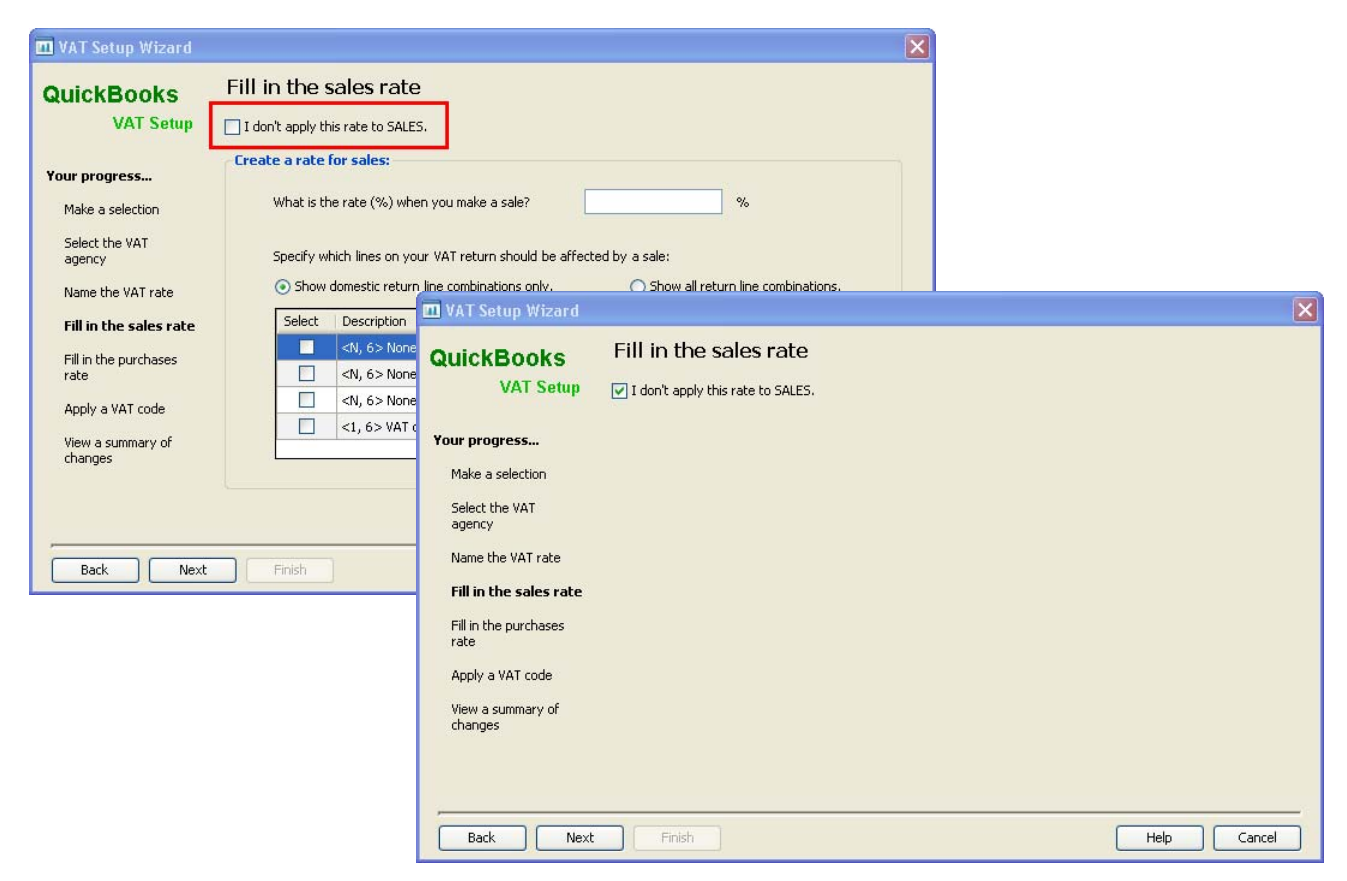

6. Enter the applicable VAT Rate % you pay on your EC purchased e.g. 20.

| 🛄 VAT Setup Wizard                                                                                                    |                                                                                                    | X |
|----------------------------------------------------------------------------------------------------|----------------------------------------------------------------------------------------------------|---|
| QuickBooks<br>VAT Setup                                                                                                    | Fill in the purchases rate                                                                                                    |   |
| Your progress<br>Make a selection<br>Select the VAT<br>agency<br>Name the VAT rate<br>Fill in the sales rate<br>Fill in the sales rate<br>Apply a VAT code<br>View a summary of<br>changes | Create a rate for purchases:         What is rate (%) when you make a purchase?         20       %         Specify which lines on your VAT return should be affected by a purchase:         • Show domestic return line combinations only.       • Show all return line combinations.         Select       Description         • <1, 7> None, Net Purchases          • <4, N> VAT on Purchases, None          <4, 7> VAT on Purchases, Net Purchases |   |
| Back Next                                                                                                    | Finish Help Cancel                                                                                                    |   |

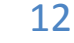

7. Select the radio button Show all return line combinations. The selection of VAT return combinations will expand to include EU transactions.

| QuickBooks                   | Fill in the purchases rate                                        |                                    |
|------------------------------|-------------------------------------------------------------------|------------------------------------|
| VAT Setup                    | I don't apply this rate to PURCHASES.                             |                                    |
| Your progress                | Create a rate for purchases:                                      |                                    |
| Make a selection             | What is rate (%) when you make a purchase?         20             | %                                  |
| Select the VAT<br>agency     | Specify which lines on your VAT return should be affected by a pu | irchase:                           |
| Name the VAT rate            | Show domestic return line combinations only.                      | Show all return line combinations. |
| Fill in the sales rate       | Select Description                                                | <u>^</u>                           |
| Fill in the                  | <n, 6=""> None, Net Sales</n,>                                    |                                    |
| purchases rate               |                                                                   |                                    |
| Apply a VAT code             | <n, 6=""> None, Net Reverse Charge Sales</n,>                     |                                    |
|                              | <n, 7=""> None, Net Purchases</n,>                                |                                    |
| View a summary of<br>changes | <n. 8=""> None. Net EC Supplies</n.>                              | ~                                  |
|                              |                                                                   |                                    |
|                              |                                                                   |                                    |
|                              |                                                                   |                                    |

8. From the options displayed, select which VAT Return Boxes the purchases must be reported in. Refer to the table in section <u>3.2</u> above, for the applicable combination/s. Click Next.

| 🔟 VAT Setup Wizard                                      |                                                                                                    | × |
|---------------------------------------------------------|----------------------------------------------------------------------------------------------------|---|
| QuickBooks                                              | Fill in the purchases rate                                                                                                    |   |
| VAT Setup                                               | I don't apply this rate to PURCHASES.                                                                                                    |   |
| Your progress                                           | Create a rate for purchases:                                                                                                    | Ť |
| Make a selection                                        | What is rate (%) when you make a purchase? 20 %                                                                                                    |   |
| Select the VAT<br>agency                                | Specify which lines on your VAT return should be affected by a purchase:                                                                                                    |   |
| Name the VAT rate                                       | O Show domestic return line combinations only. O Show all return line combinations.                                                                                                    |   |
| Fill in the sales rate<br>Fill in the<br>purchases rate | Select     Description       Image: Comparison of the second second secon |   |
| Create EG4 VAT Code<br>View a summary of<br>changes     | 4, 9> VAT on Purchases, Net EC Acquisitions                                                                                                    |   |
| Back Next                                               | Finish Help Cance                                                                                                    |   |

intuit.

9. Enter a code, up to 3 characters, that you will recognise on a form such as an invoice. Click Next.

| 🛄 VAT Setup Wizard           |                                                                                                    | X |
|------------------------------|----------------------------------------------------------------------------------------------------|---|
| QuickBooks<br>VAT Setup      | Assign a VAT code<br>Please enter a 1- to 3- letter code for this rate. You'll use this VAT code to apply VAT to items you buy or sell. |   |
| Your progress                | VAT code EG4                                                                                                    |   |
| Make a selection             |                                                                                                    |   |
| Select the VAT<br>agency     |                                                                                                    |   |
| Name the VAT rate            |                                                                                                    |   |
| Fill in the sales rate       |                                                                                                    |   |
| Fill in the purchases rate   |                                                                                                    |   |
| Apply a VAT code             |                                                                                                    |   |
| View a summary of<br>changes |                                                                                                    |   |
|                              |                                                                                                    |   |
| Back Next                    | Finish Cancel                                                                                                    | 5 |

10. A Summary of changes made is displayed. Review the changes for correctness. Click Finish.

| 🔟 VAT Setup Wizard                                                           |                                                                                 |                                 |            |                     |                      |                           |
|------------------------------------------------------------------------------|---------------------------------------------------------------------------------|---------------------------------|------------|---------------------|----------------------|---------------------------|
| QuickBooks<br>VAT Setup                                                      | Summary of char<br>You've successfully updated<br>Finish to complete this task. | nges made<br>the information sh | nown belou | w. Review your c    | hanges and click B   | ack to modify it or click |
| Your progress<br>Make a selection                                            | VAT Name: EC Goods Std                                                          | l (20%)                         | Agency N   | <b>lame:</b> HMRC V | 4T                   |                           |
| Select the VAT                                                               | VAT Codes                                                                       |                                 | VAT Sale:  | s Items             |                      |                           |
| agency                                                                       | Code Description                                                                |                                 | Name       | VAT Rate            | VAT Return Line      |                           |
| Name the VAT rate<br>Fill in the sales rate<br>Fill in the purchases<br>rate | EG4 EC Goods Std (                                                              | (20%)                           |            | There               | are no VAT sales iti | ems.                      |
| Create EG4 VAT Code                                                          |                                                                                 |                                 | VAT Purc   | hase Items          |                      |                           |
| View a summary of                                                            |                                                                                 |                                 | Name       |                     | VAT Rate             | VAT Return Line           |
| changes                                                                      |                                                                                 |                                 | EC Goods   | Std ( <2,9> Purc    | hases -20.00         | <2, 9> VAT EC Acquis      |
|                                                                              |                                                                                 |                                 | EC Goods   | Std ( <4,7> Purc    | hases 20.00          | <4, 7> VAT on Purcha      |
|                                                                              |                                                                                 |                                 | <          | 10                  | 1                    | <u>&gt;</u>               |
| Back Next                                                                    | Finish                                                                          |                                 |            |                     | Н                    | elp Cancel                |

- 11. You will be back at the Manage VAT screen.
- 12. If applicable, continue to section 3.3.3 and/or section 3.3.4., or
- 13. If you have finished creating all your VAT codes, please continue to section 3.4 <u>Assign the new VAT codes</u>.

### 3.3.3 Creating the new EC VAT Code – Services

This is used for services supplied from abroad. Notice 741 refers.

From the Manage VAT screen:

1. Click Change VAT Setup.

| File Edit                                                                                          |                                                                                                    |                                                                                                    |                       | C Edition [hit                | In Post III 1  |                                                                                                    |                                                                                                    |                                                                                                    |                                                                                                    |                                                                                                    |                   |                                                                                                    |                                                                                                    |                                                               |  |
|----------------------------------------------------------------------------------------------------|----------------------------------------------------------------------------------------------------|----------------------------------------------------------------------------------------------------|-----------------------|-------------------------------|----------------|----------------------------------------------------------------------------------------------------|----------------------------------------------------------------------------------------------------|----------------------------------------------------------------------------------------------------|----------------------------------------------------------------------------------------------------|----------------------------------------------------------------------------------------------------|-------------------|----------------------------------------------------------------------------------------------------|----------------------------------------------------------------------------------------------------|---------------------------------------------------------------|--|
|                                                                                                    | View Lists Accountant Company VAT C                                                                                                    | ustomers Suppliers Employee                                                                                                 | es Banking Reports    | Window Help                   | 8/8            | 2                                                                                                    | 2                                                                                                    |                                                                                                    | 2                                                                                                   | 1                                                                                                   | ۶.                | A                                                                                                    |                                                                                                    |                                                               |  |
| Home C                                                                                             | Company Snapshot Customer Centre Supplier C                                                                                                    | Centre Employee Centre On                                                                                                   | line Banking Centre   | Report Centre                 | Live Community | Help Feedt                                                                                                    | back                                                                                                    | Services                                                                                                    | Payro                                                                                               | l Credit C                                                                                          | Cards 3           | Search                                                                                                    |                                                                                                    |                                                               |  |
| VAT Acc<br>Click the P<br>Agency<br>HMRC VA                                                        | counts and Payments<br>ay Now kcon, or View to make payments and see<br>Accounts<br>T VAT Liability                                                                                                    | VAT reports.<br>Amount                                                                                                    | As Of<br>0.00 12/11/: | 2010                          | Pay Now        | Summary Rep<br>View                                                                                                    | w balar<br>Today<br>port 1                                                                                                    | ces as of:<br>O<br>etail Repo<br><u>View</u>                                                                                                    | End of                                                                                              | last period<br>xception Rep<br><u>View</u>                                                          | port              | VAT Adji<br>Change the<br>Make interior<br>Claim bad of<br>Adjust for a<br>Claim VAT of<br>How to adji<br>Scale Chan | USTMENTS<br>VAT you owe<br>n VAT paymen<br>ebt relief<br>shange in use<br>laid before re-<br>ust your VAT F<br>185                                                                                                    | :<br>of capital good;<br><u>listration</u><br>teturn for Fuel |  |
| VAT Con                                                                                            | fee and Bates                                                                                                    |                                                                                                    |                       |                               |                |                                                                                                    |                                                                                                    |                                                                                                    |                                                                                                    |                                                                                                    |                   | Make other                                                                                                    | Adjust VAT C                                                                                                    | wing                                                          |  |
| Click a VAT                                                                                        | F code in the table below to view its VAT rates.                                                                                                    | lick Change VAT Setup to make                                                                                               | changes.              |                               |                | NAT 100 /1W                                                                                                    | 1 D - Lu                                                                                                    |                                                                                                    |                                                                                                    |                                                                                                    |                   | VAT Set<br>Make chang<br>correspond                                                                                  | <b>Jp</b><br>Jes to your VA<br>Ing VAT rates                                                                                                    | T codes and                                                   |  |
| Click a VAT                                                                                        | f code in the table below to view its VAT rates, o     Description                                                                                                    | Lick Change VAT Setup to make<br>VAT Sales Items                                                                            | changes.              | VAT Dato                      | Your           | VAT 100 (UK                                                                                                    | ) Retu                                                                                                    | m                                                                                                    |                                                                                                    |                                                                                                    |                   | VAT Set                                                                                                    | 4 <b>p</b><br>ges to your VA<br>ing VAT rates                                                                                                    | T codes and                                                   |  |
| Click a VAT<br>VAT Code<br>Code                                                                    | f code in the table below to view its VAT rates. o s Description Evenot                                                                                                    | Lick Change VAT Setup to make<br>VAT Sales Items<br>Name<br>Standard Sales                                                  | changes.              | VAT Rate                      | Your           | VAT 100 (UK<br>Descri                                                                                                    | () Retu                                                                                                    | rn<br>Jes and ot                                                                                                    | ther ou                                                                                             | itouts                                                                                              |                   | VAT Set                                                                                                    | 4 <b>p</b><br>jes to your VA<br>ing VAT rates<br>Change VAT S                                                                                                    | T codes and                                                   |  |
| Click a VAT<br>VAT Code<br>Code<br>E<br>E                                                          | f code in the table below to view its VAT rates. (     s     Description     Exempt     EC Goods Standard (17,5%)                                                                                                    | Click Change VAT Setup to make<br>VAT Sales Items<br>Name<br>Standard Sales                                                 | changes.              | VAT Rate<br>17.50             | Your           | VAT 100 (UK<br>Descri<br>1 VAT du<br>2 VAT du                                                                                                    | () Retu<br>iption<br>ue on s                                                                                                    | rn<br>iles and ot                                                                                                    | ther ou                                                                                             | itputs                                                                                              | mber 1            | VAT Set                                                                                                    | IP<br>Jes to your VA<br>ing VAT rates<br>Change VAT S                                                                                                    | T codes and                                                   |  |
| Click a VA1<br>VAT Code<br>E<br>EGS<br>EGS                                                         | code in the table below to view its VAT rates.      code in the table below to view its VAT rates.      code in table below to view its VAT rates.      code in table below to view its VAT rates.      code in table below to view its VAT rates.      code in table below to view its VAT rates.      code in table below to view its VAT rates.      code in table below to view its VAT rates.      code in table below to view its VAT rates.      code in table below to view its VAT rates.      code in table below to view its VAT rates.      code in table below to view its VAT rates.      c     | Lick Change VAT Setup to make<br>VAT Sales Items<br>Name<br>Standard Sales                                                  | changes.              | VAT Rate<br>17.50             | Box            | VAT 100 (UK<br>Descri<br>1 VAT du<br>2 VAT du<br>3 Total c                                                                                                    | () Retu<br>iption<br>ue on s<br>ue on a                                                                                                    | rn<br>iles and ot<br>quisitions                                                                                                    | her ou<br>from o                                                                                    | tputs<br>ther EC Men                                                                                | mber 1            | VAT Seti<br>Make chan<br>correspond                                                                                  | 4p<br>ges to your VA<br>ing VAT rates<br>Change VAT S<br>dit VAT codes<br>ind Customers                                                                                                    | T codes and<br>etup<br>for Items,                             |  |
| Click a VA1<br>VAT Code<br>E<br>EGS<br>EGS<br>EGZ<br>ESS                                           | code in the table below to view its VAT rates. (<br>s Exempt Exempt EC Goods 2transfer (17.5%) EC Goods 2transfer (17.5%) EC Goods 2transfer (17.5%) EC Services Standard                                                                                                    | Liick Change VAT Setup to make<br>VAT Sales Items<br>Name<br>Standard Sales                                                 | changes.              | VAT Rate<br>17.50             | Box            | VAT 100 (UK<br>Descri<br>1 VAT du<br>2 VAT du<br>3 Total d<br>4 VAT re                                                                                                    | () Retu<br>iption<br>ue on s<br>ue on a<br>output \<br>eclaimed                                                                                                    | rn<br>des and ot<br>quisitions<br>'AT due<br>on purcha                                                                                                    | ther ou<br>from o                                                                                   | tputs<br>ther EC Men                                                                                | mber 1            | VAT Set                                                                                                    | IP<br>jes to your VA<br>ing VAT rates<br>Change VAT S<br>dit VAT codes<br>and Customers                                                                                                    | T codes and<br>etup<br>for Items,                             |  |
| Click a VAT<br>VAT Code<br>E<br>EGS<br>EGZ<br>ESS<br>ESZ                                           | Code in the table below to view its VAT rates. (     Code in the table below to view its VAT rates. (     Est     Description     Eccempt     Ec Goods Standard (17.5%)     EC Goods Zero-Rated (0%)     EC Services Standard     EC Services Standard                                                                                                    | Lick Change VAT Setup to make<br>VAT Sales Items<br>Name<br>Standard Sales                                                  | changes.              | VAT Rate                      | Box            | VAT 100 (UK<br>Descri<br>1 VAT du<br>2 VAT du<br>3 Total d<br>4 VAT re<br>5 Net VA                                                                                                    | () Retu<br>iption<br>ue on a<br>output \<br>eclaimed<br>AT to pa                                                                                                    | rn<br>des and ot<br>quisitions<br>'AT due<br>on purcha                                                                                                    | ther ou<br>from o<br>ases<br>am)                                                                    | tputs<br>ther EC Men                                                                                | mber 1            | VAT Sett<br>Make chan<br>correspond<br>View and e<br>Suppliers, a                                                    | IP<br>jes to your VA<br>ing VAT rates<br>Change VAT S<br>dit VAT codes<br>ind Customers<br>Assign VAT Co                                                                                                    | T codes and<br>etup<br>for Items,<br>::<br>ades               |  |
| Click a VAT<br>VAT Code<br>E<br>EGS<br>EGS<br>ESS<br>ESZ<br>N                                      | Code in the table below to view its VAT rates. (<br>Description<br>Exempt<br>EC Goods Standard (17.5%)<br>EC Goods Zero-Rated (0%)<br>EC Services Zero-Rated<br>Nat Residered                                                                                                    | Lick Change VAT Setup to make<br>VAT Sales Items<br>Name<br>Standard Sales                                                  | changes.              | VAT Rate                      | Your           | VAT 100 (UK)           Descri           1         VAT du           2         VAT du           3         Total d           4         VAT re           5         Net VA           6         Total d                                                                                                    | () Retu<br>iption<br>ue on s<br>ue on a<br>output \<br>eclaimed<br>AT to pa<br>net val                                                                                                    | rn<br>cquisitions<br>AT due<br>on purcha<br>y (or recla                                                                                                    | ther ou<br>from o<br>ases<br>aim)                                                                   | tputs<br>ther EC Men                                                                                | mber :            | VAT Sett<br>Make chan<br>correspond<br>View and e<br>Suppliers, a                                                    | IP<br>jes to your VA<br>ing VAT rates<br>Change VAT S<br>dit VAT codes<br>ind Customers<br>Assign VAT Co<br>estions:                                                                                                    | T codes and<br>etup<br>for Items,<br>::                       |  |
| Click a VAT<br>VAT Code<br>E<br>EGS<br>EGZ<br>ESS<br>ESZ<br>N<br>R                                 | Code in the table below to view its VAT rates. ( Code in the table below to view its VAT rates. ( E Exempt Exempt Exempt Exempt ExGoods Standard (17.5%) EC Goods Zero-Rated (0%) EC Services Zero-Rated Not Registered Bedrund (7%)                                                                                                    | Lick Change VAT Setup to make<br>VAT Sales Items<br>Name<br>Standard Sales                                                  | changes.              | VAT Rate                      | Your           | VAT 100 (UK)           Descri           1         VAT du           2         VAT du           3         Total d           4         VAT re           5         Net VA           6         Total d                                                                                                    | () Retu<br>iption<br>ue on s<br>ue on a<br>output V<br>aclaimed<br>AT to pa<br>net valu                                                                                                    | rn<br>ites and ot<br>cquisitions<br>AT due<br>on purcha<br>on purcha<br>o purcha<br>o f sales<br>o f Sales                                                                        | ther ou<br>from o<br>ases<br>aim)                                                                   | tputs<br>ther EC Men                                                                                | mber :            | VAT Sett<br>Make chan<br>correspond<br>View and e<br>Suppliers, a                                                    | IP<br>jes to your VA<br>ing VAT rates<br>Change VAT S<br>dit VAT codes<br>ind Customers<br>Assign VAT Co<br>iestions:                                                                                                    | T codes and<br>etup<br>for Items,<br>::                       |  |
| Click a VAT<br>VAT Code<br>E<br>EGS<br>EGZ<br>ESS<br>ESZ<br>N<br>R<br>R<br>RC                      | Code in the table below to view its VAT rates. (  Es  Description  EC Goods 2ren-Reted (0%)  EC Services Standard  EC Services Zero-Rated  Not Registered  Reduced (5%)  EXempt Composition  Reverse (Service)  Reverse (Service)  Reverse (Serv | Lick Change VAT Setup to make<br>VAT Sales Items<br>Name<br>Standard Sales                                                  | changes.              | VAT Rate                      | Box            | VAT 1UU (UK<br>Descri<br>2 VAT du<br>3 Total c<br>4 VAT re<br>5 Net VA<br>6 Total r<br>6 Total r<br>6 Total r                                                                                                    | () Retu<br>iption<br>ue on a<br>output v<br>eclaimed<br>AT to pa<br>net valu<br>net valu                                                                                                    | rn<br>cquisitions<br>AT due<br>on purcha<br>y (or recla<br>e of sales<br>e of EC sa                                                                                               | ther ou<br>from o<br>ases<br>aim)<br>iles of o                                                      | tputs<br>ther EC Men<br>goods and se                                                                | mber :<br>ervice  | VAT Sett<br>Make chan<br>correspond<br>View and e<br>Suppliers, a<br>Common qu<br>Why is the<br>and RC coo           | IP<br>Jes to your VA<br>Ing VAT rates<br>Change VAT S<br>Change VAT S<br>dit VAT codes<br>and Customers<br>Assign VAT Co<br>estions:<br>e a negative (<br>es2)                                                                                                    | T codes and<br>etup<br>for Items,<br>::<br>ades               |  |
| Click a VAT<br>VAT Code<br>E<br>EGS<br>EGZ<br>ESS<br>ESZ<br>N<br>R<br>R<br>RC                      | Code in the table below to view its VAT rates. (                                                                                                    | Lick Change VAT Setup to make<br>VAT Sales Items<br>Name<br>Standard Sales                                                  | changes.              | VAT Rate                      | Box            | VAT 1UU (UK<br>Descri<br>VAT du<br>2 VAT du<br>3 Total c<br>4 VAT re<br>5 Net VA<br>6 Total r<br>6 Total r<br>6 Total r<br>6 Total r                                                                                                    | () Retu<br>iption<br>ue on s<br>output \<br>aclaimed<br>AT to pa<br>net valu<br>net valu<br>net valu                                                                                                    | rn<br>cquisitions<br>(AT due<br>on purcha<br>y (or recla<br>e of sales<br>e of EC sa<br>e of EC pu<br>e of Reven                                                                  | ther ou<br>from o<br>ases<br>aim)<br>iles of o<br>urchase<br>rse Cha                                | tputs<br>ther EC Men<br>goods and se<br>so of services<br>area sales                                | mber 5<br>service | VAT Sett<br>Make chan<br>correspond<br>View and e<br>Suppliers, e<br>Common qu<br>Why is there<br>and RC corr        | IP<br>jes to your VAT rates<br>ing VAT rates<br>Change VAT S<br>dt VAT codes<br>and Customers<br>Assign VAT Co<br>estions:<br>e a negative J<br>est?                                                                                                    | T codes and<br>etup<br>for Items,<br>::<br>ades               |  |
| Click a VAT<br>VAT Code<br>E<br>EGS<br>EGS<br>ESS<br>ESS<br>R<br>R<br>R<br>R<br>S<br>S4            | Code in the table below to view its VAT rates. ( Code in the table below to view its VAT rates. ( ES EC conds Standard (17.5%) EC Conds Standard (17.5%) EC Conds Standard EC Services Standard EC Services Standard EC Services Standard Reduced (19%) Reverse Charge (Carouse)(MTIC) Standard (17.5%) Standard (17.5%)                                                                                                    | Lick Change VAT Setup to make<br>VAT Sales Items<br>Name<br>Standard Sales                                                  | changes.              | VAT Rate<br>17.50             | Your<br>Box    | VAT 100 (UK<br>Descri<br>1 VAT di<br>2 VAT di<br>3 Total d<br>4 VAT re<br>5 Net VA<br>6 Total r<br>6 Total r<br>6 Total r<br>6 Total r<br>7 Total r                                                                                                    | C) Retu<br>iption<br>ue on a<br>output V<br>eclaimed<br>AT to pa<br>net valu<br>net valu<br>net valu                                                                                                    | rn<br>iquisitions<br>AT due<br>on purcha<br>y (or recla<br>e of sales<br>e of EC sa<br>e of EC pu<br>e of Rever<br>e of nurch                                                     | ther ou<br>from o<br>ases<br>aim)<br>ales of o<br>archase<br>rse Cha                                | tputs<br>ther EC Men<br>goods and so<br>so of services<br>arge sales                                | mber 5            | VAT Set<br>Make chan<br>correspond<br>View and e<br>Suppliers, a<br>Common qu<br>Why is there<br>and RC corr         | IP<br>es to your VA<br>ing VAT rates<br>Change VAT S<br>dit VAT codes<br>and Customers<br>Assign VAT Co<br>estions:<br>e a negative r<br>ess?                                                                                                    | T codes and<br>etup<br>for Items,<br>::<br>ades               |  |
| Click a VAT<br>VAT Code<br>E<br>EGS<br>EGS<br>ESS<br>ESS<br>R<br>R<br>R<br>R<br>S<br>4<br>S<br>4   | Code in the table below to view its VAT rates. (           state           Description           EX Goods 2xero-Rated (17.5%)           EC Sonds 2xero-Rated (0%)           EC Services Standard           EC Services Carousel/MITC)           Reduced (5%)           Reverse Charge (Carousel/MITC)           Standard (17.5%)                                                                                                    | Lick Change VAT Setup to make<br>VAT Sales Items<br>Name<br>Standard Sales<br>VAT Purchase Itt                              | changes.              | VAT Rate<br>17.50             |                | VAT 100 (UK           Descri           1         VAT dt           2         VAT dt           3         Total d           3         Total d           4         VAT re           5         Net VA           6         Total d           6         Total d           6         Total d           7         Total d           7         Total d  | Retuing in the second second sec | rn<br>iquisitions<br>AT due<br>on purcha<br>y (or recla<br>e of sales<br>e of EC sa<br>e of EC pu<br>e of Rever<br>e of purch<br>e of purch                                       | ther ou<br>from o<br>ases<br>ases<br>aim)<br>eles of (<br>urchase<br>trace<br>the back              | tputs<br>ther EC Men<br>goods and se<br>is of service<br>arge sales                                 | mber 5<br>ervice  | VAT Set<br>Make chan<br>correspond<br>View and e<br>Suppliers, a<br>Common qu<br>Why is there<br>and RC cos          | IP<br>es to your VA<br>ing VAT rates<br>Change VAT S<br>dit VAT codes<br>dit VAT codes | T codes and<br>etup<br>for Items,<br>::<br>ades               |  |
| Click a VAT<br>VAT Code<br>E<br>EGS<br>EGZ<br>ESS<br>ESZ<br>N<br>R<br>R<br>RC<br>S<br>S4<br>Z<br>O | Code in the table below to view its VAT rates. (     Code in the table below to view its VAT rates. (     Exempt     Ecopota     Ecoods 2aro-Rated (17.5%)     EC Services Standard     EC Services Zaro-Rated     Not Registered     Reduced (5%)     Reverse Charge (Carousel/MTIC)     Standard (20%)     Sandard (20%)     Zeno-Rated (0%)     Outside the Scope of VAT                                                                                                    | Lick Change VAT Setup to make<br>VAT Sales Items<br>Name<br>Standard Sales<br>VAT Purchase Itt<br>Name<br>Standard Purchase | changes.              | VAT Rate 17.50 VAT Rate 17.50 | Your<br>Box    | VAT 100 (UK)           Descri           1         VAT dk           2         VAT dk           3         Total a           4         VAT ak           5         Net VA           6         Total a           6         Total a           7         Total a           7         Total a           8         Total a           9         Total a | () Retu      iption      iption      ue on s      ue on s      output 1      cataimec      actaimec      valu      net valu      net valu | A s and ot<br>equisitions<br>(AT due<br>on purcha<br>on purcha<br>of sales<br>e of Sales<br>e of EC sa<br>e of EC purch<br>e of Rever<br>e of purch<br>e of suppli<br>e of acquis | ther ou<br>from o<br>ases<br>aim)<br>ales of (<br>archase<br>rse Cha<br>ases<br>ies to c<br>sitions | tputs<br>ther EC Men<br>goods and se<br>is of services<br>arge sales<br>ther EC Men<br>from other E | mber \$           | VAT Set<br>Make chan<br>correspond<br>View and e<br>Suppliers, a<br>Common qu<br>Why is the<br>and RC cor            | 40<br>esto your VA<br>ing VAT rates<br>Change VAT S<br>th VAT codes<br>ind Customers<br>Assign VAT C<br>estions:<br>e a negative i<br>est?                                                                                                    | T codes and<br>etup<br>for Items,<br>::<br>addes              |  |

2. Select the Add a new VAT rate radio button and click Next.

| 📶 VAT Setup Wizard                                            |                                                                                                    | ×        |
|---------------------------------------------------------------|----------------------------------------------------------------------------------------------------|----------|
| QuickBooks<br>VAT Setup                                       | Welcome to the VAT Setup Wizard                                                                                                    |          |
| Your progress<br>Make a selection<br>Select the VAT<br>agency | <ul> <li>Set up VAT for an additional country that QuickBooks supports.</li> <li>(For example, your business is registered for both UK and Irish VAT.)</li> <li>Change an existing VAT rate.</li> <li>(For example, the standard VAT rate increases or decreases.)</li> </ul> |          |
| Name the VAT rate                                             | <ul> <li>Add a new VAT rate.</li> <li>(For example, HMRC introduces a new VAT rate for certain services or products.)</li> </ul>                                                                                                    |          |
| Fill in the purchases<br>rate<br>Apply a VAT code             | <ul> <li>Add a new tax, including a new agency and accounts.</li> <li>(For example, an agency other than HMRC introduces a new environmental tax.)</li> </ul>                                                                                                    |          |
| View a summary of<br>changes                                  |                                                                                                    |          |
| Back Next                                                     | Finish                                                                                                    | p Cancel |

3. Check that the VAT agency is set to HMRC VAT, or select from the drop down list, and click Next

| 🔟 VAT Setup Wizard                                                                                                    |                                                                                                  | ×      |
|----------------------------------------------------------------------------------------------------|--------------------------------------------------------------------------------------------------|--------|
| QuickBooks<br>VAT Setup                                                                                                    | Which VAT agency will you pay this VAT to?<br>Click the drop-down arrow and select a VAT agency. |        |
| Your progress<br>Make a selection<br>Select the VAT<br>agency<br>Name the VAT rate<br>Fill in the sales rate<br>Fill in the purchases<br>rate<br>Apply a VAT code<br>View a summary of<br>changes | VAT agency HMRC VAT                                                                              |        |
| Back Next                                                                                                    | Finish                                                                                           | Cancel |

4. Enter a name for the item. The name is for your own use. Click Next

| 🔟 VAT Setup Wizard                                                                                           |                                            | X |
|----------------------------------------------------------------------------------------------------|--------------------------------------------|---|
| QuickBooks<br>VAT Setup                                                                                      | What would you like to call this VAT rate? |   |
| Your progress<br>Make a selection<br>Select the VAT<br>agency<br>Name the VAT rate<br>Fill in the sales rate | VAT name EC Services Std 20%               |   |
| Fill in the purchases<br>rate<br>Apply a VAT code<br>View a summary of<br>changes<br>Back Next               | Finish Cancel                              |   |

5. Click the check box I don't apply this rate to SALES. (The other fields of the screen will disappear from view) Click Next

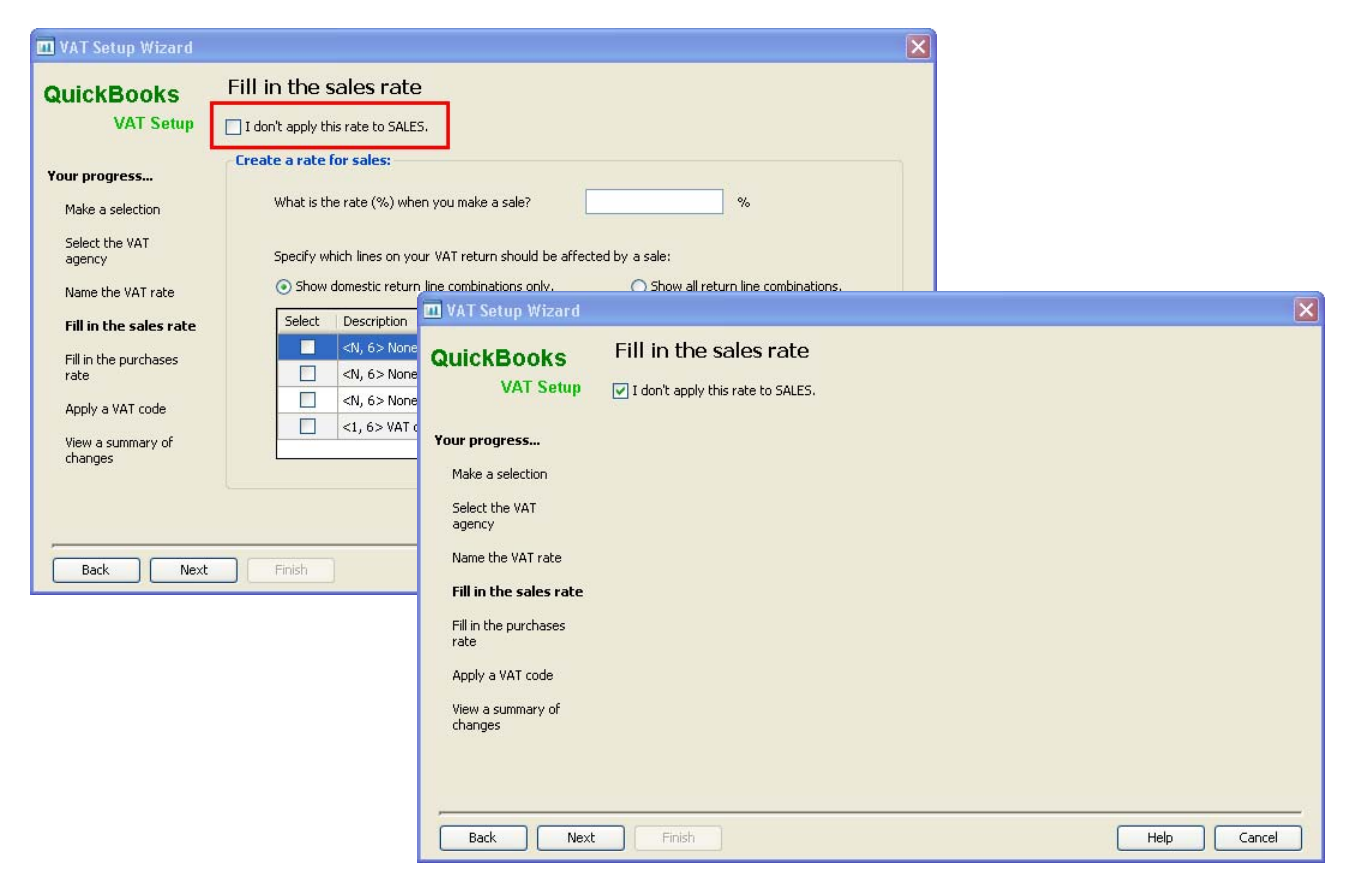

6. Enter the applicable VAT Rate % you pay on your EC purchased e.g.. 20

| 🛄 VAT Setup Wizard           |                                                                                     | × |
|------------------------------|-------------------------------------------------------------------------------------|---|
|                              | Fill in the purchases rate                                                          |   |
| VAT Setup                    | I don't apply this rate to PURCHASES.                                               |   |
| Your progress                | Create a rate for purchases:                                                        |   |
| Make a selection             | What is rate (%) when you make a purchase?         20         %                     |   |
| Select the VAT<br>agency     | Specify which lines on your VAT return should be affected by a purchase:            |   |
| Name the VAT rate            | • Show domestic return line combinations only. O Show all return line combinations. |   |
| Fill in the sales rate       | Select Description                                                                  |   |
| Fill in the                  | N, 7> None, Net Purchases                                                           |   |
| purchases rate               | <4, N> VAT on Purchases, None                                                       |   |
| Apply a VAT code             | <4, 7> VAT on Purchases, Net Purchases                                              |   |
| View a summary of<br>changes |                                                                                     |   |
|                              |                                                                                     |   |
|                              |                                                                                     |   |
| Back Next                    | t Finish Help Cancel                                                                |   |

**intuit** 

7. Select the radio button Show all return line combinations. The selection of VAT return combinations will expand to include EU transactions.

| QuickBooks               | Fill in the purchases rate                                               |           |
|--------------------------|--------------------------------------------------------------------------|-----------|
| VAT Setup                | I don't apply this rate to PURCHASES.                                    |           |
| Your progress            | Create a rate for purchases:                                             |           |
| Make a selection         | What is rate (%) when you make a purchase?         20         %          |           |
| Select the VAT<br>agency | Specify which lines on your VAT return should be affected by a purchase: |           |
| Name the VAT rate        | O Show domestic return line combinations only.                           | inations. |
| Fill in the sales rate   | Select Description                                                       | ^         |
| Fill in the              | N, 6> None, Net Sales                                                    |           |
| purchases rate           | <td></td>                                                                |           |
| Apply a VAT code         | <th></th>                                                                |           |
| 18                       |                                                                          |           |
| changes                  | <n. 8=""> None. Net EC Supplies</n.>                                     | ~         |
|                          |                                                                          |           |
|                          |                                                                          |           |
|                          |                                                                          |           |

8. From the options displayed, select which VAT Return Boxes the purchases must be reported in. Refer to the table in section <u>3.2</u> above, for the applicable combination/s. Click Next

| 🔟 VAT Setup Wizard       |         |                                                                          | × |
|--------------------------|---------|--------------------------------------------------------------------------|---|
| QuickBooks               | Fill i  | n the purchases rate                                                     |   |
| VAT Setup                | 🔲 I dor | 't apply this rate to PURCHASES.                                         |   |
| Your progress            | Creat   | e a rate for purchases:                                                  | 1 |
| Make a selection         |         | What is rate (%) when you make a purchase?         20         %          |   |
| Select the VAT<br>agency |         | Specify which lines on your VAT return should be affected by a purchase: |   |
| Name the VAT rate        |         | ○ Show domestic return line combinations only.                           |   |
| Fill in the sales rate   |         | Select Description                                                       |   |
| Fill in the              |         | <1. 6> VAT on Sales. Net Sales                                           |   |
| purchases rate           | 1.      | <1, 6> VAT on Sales, Net EC Purchases of Services                        |   |
| Apply a VAT code         |         | <1, 8> VAT on Sales, Net EC Supplies                                     |   |
| View e compensation      |         | <2, N> VAT EC Acquisitions, None                                         |   |
| changes                  |         | <2, 7> VAT EC Acquisitions. Net Purchases                                |   |
|                          |         | 1 1 1 ST. 192 VAL OD FUTURISES, 19005                                    | 9 |
|                          | 2.      | <4, 7> VAT on Purchases, Net Purchases                                   |   |
| -                        |         | I I I I I I I I I I I I I I I I I I I                                    |   |
| Back Next                |         | Finish Help Cance                                                        |   |

9. Enter a code, up to 3 characters, that you will recognise on a form such as an invoice. Click Next

| 🔟 VAT Setup Wizard                                                                                                    |                                                                                                    | X |
|----------------------------------------------------------------------------------------------------|----------------------------------------------------------------------------------------------------|---|
| QuickBooks<br>VAT Setup<br>Your progress<br>Make a selection<br>Select the VAT<br>agency                                                | Assign a VAT code<br>Please enter a 1- to 3- letter code for this rate. You'll use this VAT code to apply VAT to items you buy or sell. |   |
| Name the VAT rate<br>Fill in the sales rate<br>Fill in the purchases<br>rate<br><b>Apply a VAT code</b><br>View a summary of<br>changes |                                                                                                    |   |
| Back Next                                                                                                    | Finish Help Cancel                                                                                                    |   |

10. A Summary of changes made is displayed. Review the changes for correctness. Click Finish.

| 🔟 VAT Setup Wizard                |                                                                                                    |                     |             |                      |                 | ×                    |
|-----------------------------------|----------------------------------------------------------------------------------------------------|---------------------|-------------|----------------------|-----------------|----------------------|
| QuickBooks<br>VAT Setup           | Summary of changes made<br>You've successfully updated the information shown below. Review your changes and click Back to modify it or click<br>Finish to complete this task. |                     |             |                      |                 |                      |
| Your progress<br>Make a selection | VAT Name:                                                                                                    | EC Services Std 20% | Agency Na   | ame: HMRC VAT        |                 |                      |
| Select the VAT                    | VAT Codes                                                                                                    |                     | VAT Sales   | Items                |                 |                      |
| agency                            | Code                                                                                                    | Description         | Name        | VAT Rate VAT         | Return Line     |                      |
| Name the VAT rate                 | ES4                                                                                                    | EC Services Std 2   | -           | There are no         | o VAT sales ite | ms,                  |
| Fill in the sales rate            |                                                                                                    |                     |             |                      |                 |                      |
| Fill in the purchases rate        |                                                                                                    |                     | VAT Purch   | ase Items            |                 | 5                    |
| Create ES4 VAT Code               |                                                                                                    |                     |             |                      |                 | 1                    |
| View a summary of                 |                                                                                                    |                     | Name        |                      | VAT Rate        | VAT Return Line      |
| changes                           |                                                                                                    |                     | EC Service: | s St <1,6> Purchases | -20.00          | <1, 6> VAT on Sales, |
|                                   |                                                                                                    |                     | EC Service: | s St <4,7> Purchases | 20.00           | <4, 7> VAT on Purcha |
|                                   | -                                                                                                    |                     | <           | 101                  |                 | >                    |
| Back Next                         | Finist                                                                                                    |                     |             |                      | Не              | lp Cancel            |

- 11. You will be back at the Manage VAT screen.
- 12. If applicable, continue to section 3.3.4, or
- 13. If you have finished creating all your VAT codes, please continue to section 3.4 <u>Assign the new VAT codes</u>.

#### 3.3.4 Creating the new EC VAT Code - RC

This is used for EC transactions relating to computer chips and mobile phones. Notice 735 refers.

From the Manage VAT screen:

1. Click Change VAT Setup.

| B2010                                                                                       | - New Company File from R2 - Defau                                                                                                    | ilt settings  | s - QuickBooks: P                                                                                                   | remier acco     | ountant Edition - [Manag               | je VAT]                                                                             |                                                                                                    |                                                                                                    |                                                                                                    |                                                                                                    |
|---------------------------------------------------------------------------------------------|----------------------------------------------------------------------------------------------------|---------------|----------------------------------------------------------------------------------------------------|-----------------|----------------------------------------|-------------------------------------------------------------------------------------|----------------------------------------------------------------------------------------------------|----------------------------------------------------------------------------------------------------|----------------------------------------------------------------------------------------------------|----------------------------------------------------------------------------------------------------|
| nie Edit                                                                                    | View Lists Accountant Company VAI                                                                                                    | Customers     | 5 Suppliers Employe                                                                                                 | es Banking      | Reports Window Help                    | 828                                                                                 | ?                                                                                                    | -                                                                                                    | 2                                                                                                    | -                                                                                                    |
| me (                                                                                        | Company Snapshot Customer Centre Suppli                                                                                                    | er Centre E   | Imployee Centre Or                                                                                                  | nline Banking C | entre Report Centre Live               | e Community                                                                         | Help Feedback                                                                                                    | Services P                                                                                                    | ayroll Credit Cards                                                                                                    | Search                                                                                                    |
| AT Ace<br>ick the P                                                                         | counts and Payments<br>Pay Now icon, or View to make payments and s                                                                                                    | see VAT repo  | orts.                                                                                                    |                 |                                        |                                                                                     | Show ba                                                                                                    | lances as of:<br>/ O En                                                                                                    | d of last period                                                                                                    | VAT Adjustments<br>Change the VAT you owe:                                                                                                    |
| Agency                                                                                      | Accounts                                                                                                    |               | Amount                                                                                                    |                 | As Of                                  | Pay Now                                                                             | Summary Report                                                                                                    | Detail Report                                                                                                    | Exception Report                                                                                                    | Make interim VAT payments                                                                                                    |
| MRC VA                                                                                      | T VAT Liability                                                                                                    |               |                                                                                                    | 0.00            | 12/11/2010                             | 5                                                                                   | View                                                                                                    | View                                                                                                    | View                                                                                                    | Claim bad debt relief                                                                                                    |
|                                                                                             |                                                                                                    |               |                                                                                                    |                 |                                        |                                                                                     |                                                                                                    |                                                                                                    |                                                                                                    | Make other adjustments Adjust VAT Owing                                                                                                    |
| ΔΤ Γοι                                                                                      | des and Rates                                                                                                    |               |                                                                                                    |                 |                                        |                                                                                     |                                                                                                    |                                                                                                    |                                                                                                    | VAT Setun                                                                                                    |
| AT Co<br>ick a VA1<br>AT Code                                                               | des and Rates<br>T code in the table below to view its VAT rate<br>es                                                                                                    | s. Click Chan | VAT Setup to make                                                                                                   | e changes.<br>s | UAT Data                               | Your                                                                                | /AT 100 (UK) Re                                                                                                    | turn                                                                                                    |                                                                                                    | VAT Setup<br>Make changes to your VAT codes and<br>corresponding VAT rates:                                                                                                    |
| AT Co<br>ck a VA1<br>AT Code<br>iode                                                        | des and Rates<br>T code in the table below to view its VAT rate<br>es<br>Description                                                                                                    | s. Click Chan | nge VAT Setup to make<br>VAT Sales Items<br>Name<br>Stradard Sales                                                  | e changes.<br>s | VAT Rate                               | Your V<br>Box                                                                       | /AT 100 (UK) Re<br>Description                                                                                                    | turn                                                                                                    | an sector des                                                                                                    | VAT Setup<br>Make changes to your VAT codes and<br>corresponding VAT rates:<br>Change VAT Setup                                                                                                    |
| AT Code<br>tk a VA1<br>T Code<br>ode                                                        | des and Rates<br>T code in the table below to view its VAT rate<br>es<br>Description<br>Exempt<br>EC Conde Randword (17.5%)                                                                                                    | s. Click Chan | nge VAT Setup to make<br>VAT Sales Items<br>Name<br>Standard Sales                                                  | e changes.<br>s | VAT Rate<br>17.50                      | Your V<br>Box                                                                       | VAT 100 (UK) Re<br>Description<br>VAT due or                                                                                                    | turn<br>I sales and othe                                                                                                    | er outputs                                                                                                    | VAT Setup<br>Make changes to your VAT codes and<br>corresponding VAT rates:<br>Change VAT Setup<br>Unum und edb VAT codes for These                                                                                                    |
| AT Coo<br>k a VA1<br>T Code<br>ode<br>S                                                     | des and Rates<br>T code in the table below to view its VAT rate<br>Es<br>Description<br>Exempt<br>EC Goods Standard (17.5%)<br>EC Goods 72m 0 4bed (09/)                                                                                                    | s. Click Chan | nge VAT Setup to make<br>VAT Sales Items<br>Name<br>Standard Sales                                                  | e changes.<br>s | VAT Rate<br>17.50                      | Your V<br>Box<br>1<br>2                                                             | VAT 100 (UK) Re<br>Description<br>VAT due or<br>VAT due or                                                                                                    | turn<br>h<br>sales and othe<br>acquisitions fro                                                                                                    | er outputs<br>om other EC Member                                                                                                    | VAT Setup<br>Make changes to your VAT codes and<br>corresponding VAT rates:<br>Change VAT Setup<br>View and edit VAT codes for items,<br>Suppliers, and customers:                                                                                                    |
| k a VAT<br>t Code<br>ode<br>S<br>Z                                                          | des and Rates<br>T code in the table below to view its VAT rate<br>Es<br>Description<br>Exempt<br>EC Goods Zero-Rated (17,5%)<br>EC Goods Zero-Rated (0%)<br>EC Goods Zero-Rated (0%)                                                                                                    | s. Click Chan | nge VAT Setup to make<br>VAT Sales Items<br>Name<br>Standard Sales                                                  | e changes.<br>s | VAT Rate<br>17.50                      | Your V<br>Box<br>1<br>2<br>3                                                        | VAT 100 (UK) Re<br>Description<br>VAT due or<br>VAT due or<br>Total outpu                                                                                                    | turn<br>a sales and othe<br>a acquisitions fro<br>it VAT due<br>and on purchase                                                                                                    | er outputs<br>om other EC Member                                                                                                    | VAT Setup<br>Make changes to your VAT codes and<br>corresponding VAT rates:<br>Change VAT Setup<br>Wew wind edit VAT codes for Items,<br>Suppliers, and Customers:                                                                                                    |
| AT Cook<br>k a VA1<br>T Cook<br>ode<br>S<br>S<br>Z<br>S                                     | des and Rates<br>T code in the table below to view its VAT rate<br>es<br>Description<br>Exempt<br>EC Goods Standard (17.5%)<br>EC Goods Zero-Rated (0%)<br>EC Services Standard<br>EC Services Tero-Rated                                                                                                    | s. Click Chan | ige VAT Setup to make<br>VAT Sales Items<br>Name<br>Standard Sales                                                  | e changes.<br>5 | VAT Rate<br>17.50                      | Your V<br>Box<br>1<br>2<br>3<br>4                                                   | VAT 100 (UK) Re<br>Description<br>VAT due or<br>VAT due or<br>Total outpu<br>VAT redain                                                                                                    | turn<br>sales and othe<br>acquisitions fro<br>it VAT due<br>ied on purchase<br>pay (or reclaim                                                                                                    | er outputs<br>om other EC Member<br>as                                                                                                    | VAT Setup<br>Make changes to your VAT codes and<br>corresponding VAT rates:<br>Change VAT Setup<br>View and edit VAT codes for Items,<br>Suppliers, and Customers:<br>Assign VAT Codes                                                                                    |
| kT Code<br>bde<br>s<br>z<br>z<br>z                                                          | des and Rates<br>T code in the table below to view its VAT rate<br>tes<br>Description<br>Exempt<br>EC Goods Standard (17.5%)<br>EC Goods Zero-Rated (19%)<br>EC Services Standard<br>EC Services Zero-Rated<br>Note Devidement                                                                                                    | s. Click Chan | ige VAT Setup to make<br>VAT Sales Items<br>Name<br>Standard Sales                                                  | e changes<br>s  | VAT Rate<br>17:50                      | Your V<br>Box<br>1<br>2<br>3<br>4<br>4                                              | VAT 100 (UK) Re<br>Description<br>VAT due or<br>VAT due or<br>VAT total outpu<br>VAT reclam<br>NAT reclam<br>Net VAT to                                                                                                    | turn<br>a sales and othe<br>a cquisitions fro<br>it VAT due<br>vied on purchase<br>pay (or reclaim)<br>due of cales                                                                                                    | er outputs<br>om other EC Member<br>as<br>)                                                                                                    | VAT Setup<br>Mele changes to your VAT codes and<br>corresponding VAT rates:<br>Change VAT Setup<br>View and edit VAT codes for filems,<br>Supplers, and clustomers:<br>Assign VAT Codes<br>Common a wethers:                                                              |
| AT Coo<br>k a VA1<br>T Code<br>ode<br>iS<br>iZ<br>S<br>Z                                    | des and Rates<br>T code in the table below to view its VAT rate<br>Es<br>Description<br>Ec Goods Standard (17.5%)<br>EC Goods Zero-Rated<br>EC Services Standard<br>EC Services Standard<br>EC Services Standard<br>EC Services Standard<br>EC Services Standard<br>EC Services Standard<br>EC Services Standard<br>EC Services Standard<br>EC Services Standard | s. Click Chan | inge VAT Setup to make<br>VAT Sales Items<br>Name<br>Standard Sales                                                 | e changes.<br>s | VAT Rate<br>17:50                      | Your V<br>Box<br>1<br>2<br>3<br>4<br>5<br>5                                         | VAT 100 (UK) Re<br>Description<br>VAT due or<br>VAT due or<br>VAT due or<br>VAT reclaim<br>Net VAT hot<br>Total net v<br>Total net v                                                                                         | turn<br>a sales and othe<br>a cquisitions fro<br># VAT due<br>wed on purchase<br>pay (or reclaim)<br>alue of FC sales                                                                                                    | er outputs<br>om other EC Member<br>35<br>)<br>a of coords and service                                                                                            | VAT Setup<br>Make changes to your VAT codes and<br>corresponding VAT rates:<br>Change VAT Setup<br>View wind edit VAT codes for Items,<br>Suppliers, and customers:<br>Assign VAT Codes<br>Common questions:                                                              |
| NT Coo<br>k a VA1<br>T Code<br>ode<br>S<br>Z<br>S<br>Z                                      | des and Rates<br>T code in the table below to view its VAT rate<br>Es<br>Description<br>Exempt<br>EC Goods Zero-Rated (0%)<br>EC Services Standard<br>EC Services Standard<br>EC Services Caro-Rated<br>Not Registered<br>Reduced (%)<br>Reverse Charge (carousel/MTIC)                                                                                          | s. Click Chan | ige VAT Setup to make<br>VAT Sales Items<br>Name<br>Standard Sales                                                  | e changes.<br>s | VAT Rate<br>17:50                      | Your V<br>Box<br>1<br>2<br>3<br>4<br>4<br>5<br>6<br>6<br>6<br>6                     | VAT 100 (UK) Re<br>Description<br>VAT due or<br>VAT due or<br>VAT reclaim<br>Net VAT ro<br>Total net v<br>Total net v<br>Total net v                                                                                         | turn<br>a sales and othe<br>a cquisitions fro<br>it VAT due<br>led on purchase<br>pay (or reclaim<br>alue of FC sales<br>alue of FC sales                                                                                                    | er outputs<br>om other EC Member<br>35<br>)<br>s of goods and service                                                                                             | VAT Setup<br>Make changes to your VAT codes and<br>corresponding VAT rates:<br>Change VAT Setup<br>We wild edit VAT codes for Items,<br>Suppliers, and Customers:<br>Assign VAT Codes<br>Common questions:<br>Why is there a negative rate in the EC<br>and RC code2      |
| AT Coo<br>k a VAT<br>T Code<br>is<br>is<br>is<br>is<br>z<br>z                               | des and Rates<br>T code in the table below to view its VAT rate<br>es<br>Exempt<br>EC Goods Standard (17.5%)<br>EC Goods Zero-Rated (0%)<br>EC Services Standard<br>EC Services Zero-Rated<br>Not Registered<br>Reduced (5%)<br>Reverse Charge (Carousel/MTIC)<br>Standard (2 5%)                                                                                | s. Click Chan | nge VAT Setup to make<br>VAT Sales Items<br>Name<br>Standard Sales                                                  | e changes.<br>s | VAT Rate<br>17,50                      | Your V<br>Box<br>3<br>4<br>4<br>5<br>6<br>6<br>6<br>6                               | AT 100 (UK) Re<br>Description<br>VAT due or<br>Total output<br>VAT reclaim<br>Net VAT reclaim<br>Total net v<br>Total net v<br>Total net v<br>Total net v                                                                    | turn<br>a sales and othe<br>a equisitions fro<br>it VAT due<br>due of purchase<br>pay (or reclaim<br>alue of sales<br>alue of Sales<br>alue of Ecc purch<br>alue of Ecc purch<br>alue of Ecc purch                                                                                                    | er outputs<br>om other EC Member<br>es<br>)<br>)<br>s of goods and servic<br>hases of services                                                                    | VAT Setup<br>Make changes to your VAT codes and<br>corresponding VAT rates:<br>Change VAT Setup<br>View and edt. VAT codes for Items,<br>Supplers, and Customers:<br>Assign VAT Codes<br>Common questions:<br>Why is there a negative rate in the EC<br>and BC codes2     |
| NT Code<br>tk a VAT<br>T Code<br>ode<br>S<br>S<br>Z<br>Z                                    | des and Rates T code in the table below to view its VAT rate Es Description Exempt EC Goods Zero-Rated (17.5%) EC Services Standard EC Services Standard EC Services Standard EC Services Standard Reduced (5%) Reduced (5%) Reverse Charge (Carousel/MTIC) Standard (17.5%) Standard (17.5%)                                                                    | s. Click Chan | VAT Setup to mark VAT Sales Items Name Standard Sales VAT Purchase It                                               | e changes.<br>s | VAT Rate<br>17.50                      | Your V<br>Box<br>1<br>2<br>3<br>4<br>4<br>5<br>6<br>6<br>6<br>6<br>6<br>6<br>6<br>6 | VAT 100 (UK) Re<br>Description<br>VAT due or<br>VAT due or<br>VAT reclaim<br>VAT reclaim<br>Net VAT to<br>Total net v<br>Total net v<br>Total net v<br>Total net v<br>Total net v                                            | turn<br>a sales and othe<br>a caquisitions fro<br>k VAT due<br>do n purchase<br>pay (or reclaim<br>alue of sales<br>alue of EC purch<br>alue of PC sales<br>alue of PC sales<br>alue of PC sales<br>alue of purchase                                                                                                    | r outputs<br>om other EC Member<br>as<br>)<br>s of goods and servic<br>hases of services<br>C harge sales<br>ec                                                   | VAT Setup<br>Make changes to your VAT codes and<br>corresponding VAT rates:<br>(change VAT Setup)<br>View and edit VAT codes for Items,<br>Suppliers, and customers:<br>Assign VAT Codes<br>Common questions:<br>Minu is the an anather rate in the EC<br>and RC codes?   |
| AT Code<br>ode<br>is<br>z<br>z                                                              | des and Rates<br>T code in the table below to view its VAT rate<br>Es<br>Exempt<br>EC Goods Zero-Rated (0%)<br>EC Services Standard<br>EC Services Zero-Rated<br>Not Registered<br>Reduced (5%)<br>Reverse Charge (Carousel/MTIC)<br>Standard (17.5%)<br>Standard (1%)                                                                                           | s. Click Chan | VAT Setup to make<br>VAT Setup to make<br>Name<br>Standard Sales<br>VAT Purchase It                                 | e changes.<br>s | VAT Rate<br>17:50<br>VAT Rate          | Your 1<br>Box<br>1<br>3<br>4<br>5<br>6<br>6<br>6<br>6<br>6<br>6<br>7<br>7           | VAT 100 (UK) Re<br>Description<br>VAT due or<br>VAT due or<br>VAT due or<br>VAT due or<br>VAT reclaim<br>Net VAT to<br>Total net v<br>Total net v<br>Total net v<br>Total net v                                              | turn<br>a sales and othe<br>a capuisitions fro<br># VAT due<br>ed on purchase<br>alue of sales<br>alue of EC purch<br>alue of EC purch<br>alue of purchase<br>alue of purchase | er outputs<br>om other EC Member<br>as<br>)<br>s of goods and servic<br>hases of services<br>e Charge sales<br>es<br>to other EC Member                           | VAT Setup<br>Make changes to your VAT codes and<br>corresponding VAT rates:<br>Change VAT setup<br>Change VAT setup<br>Suppliers, and Customers:<br>Assign VAT Codes<br>Common questions:<br>Why is there a negative rate in the EC<br>and RC codes2                      |
| VAT Coole<br>Code<br>E<br>EGS<br>EGZ<br>ESS<br>ESZ<br>N<br>R<br>R<br>C<br>S<br>54<br>Z<br>O | des and Rates T code in the table below to view its VAT rate E E E C Goods Standard (17.5%) EC Goods Standard (17.5%) EC Goods Standard (0%) EC Services Standard EC Services Standard EC Services Carousel/MTIC) Reduced (5%) Reverse Charge (Carousel/MTIC) Standard (17.5%) Standard (0%) Cutside the Scope of VAT                                            | s. Click Chan | VAT Setup to make<br>VAT Setup to make<br>Name<br>Standard Sales<br>VAT Purchase It<br>Name<br>Standard Purchase It | e changes.<br>s | VAT Rate<br>17.50<br>VAT Rate<br>17.50 | Your 1<br>Box<br>2<br>3<br>4<br>5<br>6<br>6<br>6<br>6<br>6<br>7<br>7<br>8<br>9      | AT 100 (UK) Re-<br>Description<br>VAT due or<br>VAT due or<br>VAT due or<br>VAT due or<br>VAT reclaim<br>VAT reclaim<br>VAT reclaim<br>Net VAT to<br>Total net v<br>Total net v<br>Total net v<br>Total net v<br>Total net v | turn<br>sales and othe<br>a acquisitions fro<br>k VAT due<br>ed on purchase<br>pay (or reclaim<br>alue of EC purch<br>alue of EC purch<br>alue of FC purch<br>alue of FC purch<br>alue of Purchase<br>alue of acquisità<br>alue of acquisità                                                                                                    | r outputs<br>om other EC Member<br>as<br>)<br>of goods and servic<br>hases of services<br>c Charge sales<br>es<br>to other EC Member<br>ions from other EC Member | VAT Setup<br>Make changes to your VAT codes and<br>corresponding VAT rates:<br>(change VAT Setup)<br>View and edit VAT codes for Tenns,<br>Suppliers, and customers:<br>(Assign VAT Codes)<br>Common questions:<br>While theme a negative rate in the EC<br>and RC codes2 |

2. Select the Add a new VAT rate radio button and click Next.

| 🛄 VAT Setup Wizard                                            |                                                                                                    | ×      |
|---------------------------------------------------------------|----------------------------------------------------------------------------------------------------|--------|
| QuickBooks<br>VAT Setup                                       | Welcome to the VAT Setup Wizard                                                                                                    |        |
| Your progress<br>Make a selection<br>Select the VAT<br>agency | <ul> <li>Set up VAT for an additional country that QuickBooks supports.</li> <li>(For example, your business is registered for both UK and Irish VAT.)</li> <li>Change an existing VAT rate.</li> <li>(For example, the standard VAT rate increases or decreases.)</li> </ul> |        |
| Name the VAT rate                                             | <ul> <li>Add a new VAT rate.</li> <li>(For example, HMRC introduces a new VAT rate for certain services or products.)</li> </ul>                                                                                                    |        |
| Fill in the purchases<br>rate<br>Apply a VAT code             | <ul> <li>Add a new tax, including a new agency and accounts.</li> <li>(For example, an agency other than HMRC introduces a new environmental tax.)</li> </ul>                                                                                                    |        |
| View a summary of<br>changes                                  |                                                                                                    |        |
| Back Next                                                     | Finish Help (                                                                                                    | Cancel |

20

3. Check that the VAT agency is set to HMRC VAT, or select from the drop down list, and click Next.

| 🔟 VAT Setup Wizard                                                                                                    |                                                          |                      | ×           |
|----------------------------------------------------------------------------------------------------|----------------------------------------------------------|----------------------|-------------|
| QuickBooks<br>VAT Setup                                                                                                    | Which VAT agency will<br>Click the drop-down arrow and s | you pay this VAT to? |             |
| Your progress<br>Make a selection<br>Select the VAT<br>agency<br>Name the VAT rate<br>Fill in the sales rate<br>Fill in the purchases<br>rate<br>Apply a VAT code<br>View a summary of<br>changes | VAT agency HMRC VAT                                      |                      |             |
| Back Next                                                                                                    | Finish                                                   |                      | Help Cancel |

4. Enter a name for the item. The name is for your own use. Click Next.

| 🔟 VAT Setup Wizard           |                                            | ×          |
|------------------------------|--------------------------------------------|------------|
| QuickBooks<br>VAT Setup      | What would you like to call this VAT rate? |            |
| Your progress                | VAT name Reverse Charge 20%                |            |
| Make a selection             |                                            |            |
| Select the VAT<br>agency     |                                            |            |
| Name the ¥AT rate            |                                            |            |
| Fill in the sales rate       |                                            |            |
| Fill in the purchases rate   |                                            |            |
| Apply a VAT code             |                                            |            |
| View a summary of<br>changes |                                            |            |
|                              |                                            |            |
| Back Next                    | Finish                                     | alp Cancel |

5. Enter the applicable VAT Rate % you charge on your sales e.g. 0 Click Next.

| 🔟 VAT Setup Wizard       |                                                                                     | ×  |
|--------------------------|-------------------------------------------------------------------------------------|----|
| QuickBooks               | Fill in the sales rate                                                              |    |
| VAT Setup                | I don't apply this rate to SALES.                                                   |    |
| Your progress            | Create a rate for sales:                                                            |    |
| Make a selection         | What is the rate (%) when you make a sale?                                          |    |
| Select the VAT<br>agency | Specify which lines on your VAT return should be affected by a sale:                |    |
| Name the VAT rate        | Show domestic return line combinations only.     Show all return line combinations. |    |
| Fill in the sales rate   | Select Description                                                                  |    |
| Fill in the purchases    | <n, 6=""> None, Net Sales</n,>                                                      |    |
| rate                     | <in a="" and="" coords="" of="" p="" sector="" services<=""></in>                   |    |
| Apply a VAT code         |                                                                                     |    |
|                          | <1, 6> VAT on Sales, Net Sales                                                      |    |
| changes                  |                                                                                     |    |
|                          |                                                                                     |    |
|                          |                                                                                     |    |
| -                        |                                                                                     |    |
| Back Next                | Finish Help Canc                                                                    | el |

6. Select the radio button Show all return line combinations. The selection of VAT return combinations will expand to include EU transactions.

| QuickBooks               | Fill in the sales rate                                                          |  |
|--------------------------|---------------------------------------------------------------------------------|--|
| VAT Setup                | I don't apply this rate to SALES.                                               |  |
| Your progress            | Create a rate for sales:                                                        |  |
| Make a selection         | What is the rate (%) when you make a sale? 0 %                                  |  |
| Select the VAT<br>agency | Specify which lines on your VAT return should be affected by a sale:            |  |
| Name the VAT rate        | Show domestic return line combinations only. Show all return line combinations. |  |
| Fill in the sales rate   | Select Description                                                              |  |
| Fill in the purchases    | <n, 6=""> None, Net Sales</n,>                                                  |  |
| rate                     | <n, 6=""> None, Net EC Sales of Goods and Services</n,>                         |  |
| Apply a VAT code         | <n, 6=""> None, Net Reverse Charge Sales</n,>                                   |  |
| View a cummary of        | N, 7> None, Net Purchases                                                       |  |
| changes                  | None. Net EC Supplies                                                           |  |
|                          |                                                                                 |  |
|                          |                                                                                 |  |
|                          |                                                                                 |  |
|                          |                                                                                 |  |

7. From the options displayed, select which VAT Return Boxes the purchases must be reported in. Refer to the table in section <u>3.2</u> above, for the applicable combination/s. Click Next.

| 🔟 VAT Setup Wizard         | Σ                                                                                                    |
|----------------------------|----------------------------------------------------------------------------------------------------|
| QuickBooks                 | Fill in the sales rate                                                                                                    |
| VAT Setup                  | I don't apply this rate to SALES.                                                                                                    |
| Your progress              | Create a rate for sales:                                                                                                    |
| Make a selection           | What is the rate (%) when you make a sale?     0     %                                                                                                    |
| Select the VAT<br>agency   | Specify which lines on your VAT return should be affected by a sale:                                                                                                    |
| Name the VAT rate          | ○ Show domestic return line combinations only.                                                                                                    |
| Fill in the sales rate     | Select Description                                                                                                    |
| Fill in the purchases rate |                                                                                                    |
| Apply a VAT code           | Image: King And American American Am |
| View a summary of          | Image: An and Amage: An and Amage: Amage: |
| changes                    | N. 8> None. Net EC Supplies                                                                                                    |
|                            |                                                                                                    |
|                            |                                                                                                    |
| Back Next                  | Einish Help Cancel                                                                                                    |

8. Enter the applicable VAT Rate % you charge on your sales e.g. 20 Click Next.

| 🔟 VAT Setup Wizard                                                                              |                                                                                                    | × |
|-------------------------------------------------------------------------------------------------|----------------------------------------------------------------------------------------------------|---|
|                                                                                                 | Fill in the purchases rate                                                                                                    |   |
| VAT Setup<br>Your progress<br>Make a selection<br>Select the VAT<br>agency<br>Name the VAT rate | I don't apply this rate to PURCHASES.  Create a rate for purchases:  What is rate (%) when you make a purchase?  Specify which lines on your VAT return should be affected by a purchase:  Show domestic return line combinations only.  Select Description |   |
| Fill in the sales rate<br>purchases rate<br>Apply a VAT code<br>View a summary of<br>changes    | <n, 7=""> None, Net Purchases         &lt;4, N&gt; VAT on Purchases, None         &lt;4, 7&gt; VAT on Purchases, Net Purchases</n,>                                                                                                    |   |
| Back Next                                                                                       | Finish Help Cancel                                                                                                    |   |

9. Select the radio button Show all return line combinations. The selection of VAT return combinations will expand to include EU transactions.

| 🔟 VAT Setup Wizard           |                                                                          | X |
|------------------------------|--------------------------------------------------------------------------|---|
| QuickBooks                   | Fill in the purchases rate                                               |   |
| VAT Setup                    | I don't apply this rate to PURCHASES.                                    |   |
| Your progress                | Create a rate for purchases:                                             |   |
| Make a selection             | What is rate (%) when you make a purchase? 20 %                          |   |
| Select the VAT<br>agency     | Specify which lines on your VAT return should be affected by a purchase: |   |
| Name the VAT rate            | Show domestic return line combinations only.                             |   |
| Fill in the sales rate       | Select Description                                                       |   |
| Fill in the                  | <n, 6=""> None, Net Sales</n,>                                           |   |
| purchases rate               | <in cont<="" content="" of="" td=""><td></td></in>                       |   |
| Apply a VAT code             | <in, 6=""> None, Net Reverse Charge Sales</in,>                          |   |
|                              |                                                                          |   |
| view a summary or<br>changes | <n. 8=""> None. Net EC Supplies</n.>                                     |   |
|                              |                                                                          |   |
|                              |                                                                          |   |
|                              |                                                                          | _ |
| Back Next                    | Finish Help Cancel                                                       |   |

10. From the options displayed, select which VAT Return Boxes the purchases must be reported in. Refer to the table in section <u>3.2</u> above, for the applicable combination/s. Click Next.

| 🔟 VAT Setup Wizard                                                                                                    |                                                                                                    | × |
|----------------------------------------------------------------------------------------------------|----------------------------------------------------------------------------------------------------|---|
| QuickBooks<br>VAT Setup                                                                                                    | Fill in the purchases rate                                                                                                    |   |
| Your progress<br>Make a selection<br>Select the VAT<br>agency<br>Name the VAT rate<br>Fill in the sales rate<br>Fill in the sales rate<br>Apply a VAT code<br>View a summary of<br>changes | Create a rate for purchases:         What is rate (%) when you make a purchase?       20       %         Specify which lines on your VAT return should be affected by a purchase:       Show domestic return line combinations only.       Image: Show all return line combinations.         Select       Description       Image: Show all return line combinations       Image: Show all return line combinations.         Select       Description       Image: Show all return line combinations       Image: Show all return line combinations.         Select       Description       Image: Show all return line combinations       Image: Show all return line combinations.         Select       Description       Image: Show all return line combinations.       Image: Show all return line combinations.         Select       Description       Image: Show all return line combinations.       Image: Show all return line combinations.         Select       Description       Image: Show all return line combinations.       Image: Show all return line combinations.         Image: Show all return line combinations.       Image: Show all return line combinations.       Image: Show all return line combinations.         Image: Show all return line combinations.       Image: Show all return line combinations.       Image: Show all return line combinations.         Image: Show all return line combinations.       Image: Show all return line combinations.       Image: Show all return line combi |   |
| Back Next                                                                                                    | Finish Help Cancel                                                                                                    | 5 |

11. Enter a code, up to 3 characters, that you will recognise on a form such as an invoice. Click Next.

| 📶 VAT Setup Wizard                                           |                                                                                                    | × |
|--------------------------------------------------------------|----------------------------------------------------------------------------------------------------|---|
| QuickBooks<br>VAT Setup<br>Your progress<br>Make a selection | Assign a VAT code<br>Please enter a 1- to 3- letter code for this rate. You'll use this VAT code to apply VAT to items you buy or sell. |   |
| Select the VAT<br>agency<br>Name the VAT rate                |                                                                                                    |   |
| Fill in the sales rate<br>Fill in the purchases<br>rate      |                                                                                                    |   |
| Apply a VAT code<br>View a summary of<br>changes             |                                                                                                    |   |
| Back Next                                                    | Finish Help Cancel                                                                                                    |   |

12. A Summary of changes made is displayed. Review the changes for correctness. Click Finish.

| 🔟 VAT Setup Wizard     |                                                                          |                                        |              | ×                               |
|------------------------|--------------------------------------------------------------------------|----------------------------------------|--------------|---------------------------------|
| QuickBooks             | Summary of changes ma                                                    | ade                                    |              |                                 |
| VAT Setup              | You've successfully updated the informa<br>Finish to complete this task. | ation shown below. Review your changes | and click Ba | ck to modify it or click        |
| Your progress          | VAT Name: Reverse Charge 20%                                             | Agency Name: HMRC VAT                  |              |                                 |
| Make a selection       |                                                                          |                                        |              |                                 |
| Select the VAT         | VAT Codes                                                                | VAT Sales Items                        |              |                                 |
| agency                 | Code Description                                                         | Name VA1                               | r Rate       | VAT Return Line                 |
| Name the VAT rate      | RC4 Reverse Charge 20%                                                   | Reverse Charge <n,6> Sales 0.0</n,6>   | D ·          | <n, 6=""> None, Net EC Sal</n,> |
| Fill in the sales rate |                                                                          |                                        |              |                                 |
| Fill in the purchases  |                                                                          | <                                      |              | >                               |
| rate                   |                                                                          | VAT Purchase Items                     |              |                                 |
| Create RC4 VAT Code    |                                                                          |                                        |              |                                 |
| View a summary of      |                                                                          | Name                                   | VAT Rate     | VAT Return Line                 |
| changes                |                                                                          | Reverse Charge <1,N> Purchases         | -20.00       | <1, N> VAT on Sale:             |
|                        |                                                                          | Reverse Charge <4,7> Purchases         | 20.00        | <4, 7> VAT on Purc              |
|                        | < >                                                                      | <                                      |              | >                               |
| Back Next              | Finish                                                                   |                                        | Hel          | p Cancel                        |

13. You will be back at the Manage VAT screen.

You will now have completed creating your new VAT Codes. You will need to assign the new VAT codes. We recommend that you only assign the VAT codes when you need to process transactions at the new 20% rate.

## 3.4 Assign the new VAT codes

After you have created your new VAT codes, you will need to assign each new code to your sales items, purchase items, customers, suppliers and accounts. You can either do this following the creation of your new VAT code/s, or you can come back to this step later.

We recommend that you only assign the VAT codes when you need to process transactions at the new 20  $\%\,$  rate.

Using the check list in section 3.1, simply check each VAT code once you have assigned it. That way you'll know that you've updated them all

To access this screen go to the VAT menu and click Manage VAT.

1. Click Assign VAT Codes.

|                                                                                              | and the second second s |                   | and the sector                                                                                  | Colore Bankara Centre                               | Bernet Centre I                        | (Úð            | (P)                                                                                                    | Services P.                                                                                                    | and Could Could                                                                                                    | A                                                                                                    |
|----------------------------------------------------------------------------------------------|----------------------------------------------------------------------------------------------------|-------------------|-------------------------------------------------------------------------------------------------|-----------------------------------------------------|----------------------------------------|----------------|----------------------------------------------------------------------------------------------------|----------------------------------------------------------------------------------------------------|----------------------------------------------------------------------------------------------------|----------------------------------------------------------------------------------------------------|
| AT An                                                                                        | counts and Payments                                                                                                    | opper centre : c  | ngaoyee Centre                                                                                  | Crime barang Centre                                 | Nepor Centre 1                         | Live Community | - Show ba                                                                                                    | arres as d:                                                                                                    | introl Credit Cards                                                                                                    | VAT Adjustments                                                                                                    |
| ick the F                                                                                    | ay Now icon, or View to make payments                                                                                                    | and see VAT repo  | rts.                                                                                            |                                                     |                                        |                | <li>Toda</li>                                                                                                    | O Enc                                                                                                    | d of last period                                                                                                    | Change the VAT you owe:                                                                                                    |
| Agency                                                                                       | Accounts                                                                                                    |                   | Amount                                                                                          | As C                                                | ×                                      | Pay Now        | Summary Report                                                                                                    | Detail Report                                                                                                    | Exception Report                                                                                                    | Make Interior UAT an annual                                                                                                    |
| MRC VA                                                                                       | r VAT Liability                                                                                                    |                   |                                                                                                 | 0.00 12/1                                           | 1/2010                                 |                | View                                                                                                    | View                                                                                                    | Yest                                                                                                    | Clam bad debt relef                                                                                                    |
|                                                                                              |                                                                                                    |                   |                                                                                                 |                                                     |                                        |                |                                                                                                    |                                                                                                    |                                                                                                    | Adjust VAT Owing                                                                                                    |
| AT Co                                                                                        | dos and Dates                                                                                                    |                   |                                                                                                 |                                                     |                                        |                |                                                                                                    |                                                                                                    |                                                                                                    | MAT Satur                                                                                                    |
| AT Co<br>ck o VA<br>AT Code<br>tode                                                          | des and Rates<br>f code in the table below to view its VAT<br>es<br>Description                                                                                                    | rates. Old: Chan  | ge VAT Setup to<br>VAT Sales IN<br>Name                                                         | make changes.<br>ems                                | VAT Rate                               | Your           | VAT 100 (UK) Re<br>Description                                                                                                    | turn                                                                                                    |                                                                                                    | VAT Setup<br>Make changes to your VAI codes and<br>corresponding VAT rates:<br>Change VAT Setup                                                                                                    |
| AT Co<br>k o VA<br>T Code<br>ode                                                             | des and Rates<br>F code in the table below to view its VAT<br>es<br>Description<br>Exerpt                                                                                                    | rates. Old: Chan  | ge VAT Setup to<br>VAT Sales R<br>Name<br>Standard Sale                                         | make changes.<br>ems                                | VAT Rate<br>17.50                      | Box            | VAT 100 (UK) Re<br>Description<br>1 VAT due on                                                                                                    | turn<br>sales and other                                                                                                    | r outputs                                                                                                    | VAT Setup<br>Make changes to your VAI codes and<br>corresponding VAT rates:<br>Change VAT Setup                                                                                                    |
| AT Co<br>k o VA<br>T Code<br>xde                                                             | des and Rates<br>F code in the table below to view its VAT<br>es<br>Description<br>Exempt<br>EC Goods Randard (17.5%)<br>EC Goods Randard (17.5%)                                                                                                    | rates. Gid: Chan  | ge VAT Setup to<br>VAT Sales II<br>Name<br>Standard Sale                                        | make changes.<br>ems                                | VAT Rate<br>17.50                      | Your           | VAT 100 (UK) Re<br>Description<br>1 VAT due or<br>2 VAT due or                                                                                                    | turn<br>sales and other<br>acquisitions fro                                                                                                    | r outputs<br>m other EC Member :                                                                                                    | VAT Setup<br>Make changes to your VAI codes and<br>corresponding VAT rates:<br>Change VAT Setup<br>View and edit VAT codes for Items,<br>Supplers, and Customers:                                                                                                    |
| NT Co<br>k o VA<br>T Code<br>ode                                                             | des and Rates code in the table below to view #s WH s Description Ec Goods Randerd (17.5%) EC Goods Randerd (17.5%) EC Goods Randerd (17.5%)                                                                                                    | rotes. Click Chon | ge VAT Setup to<br>VAT Sales II<br>Name<br>Standard Sale                                        | malic changes.<br>ems                               | VAT Rate<br>17.50                      | Box            | VAT 100 (UK) Re<br>Description<br>1 VAT due or<br>2 VAT due or<br>3 Total outp                                                                                                    | turn<br>sales and other<br>acquisitions fro<br>it VAT due                                                                                                    | r outputs<br>m other EC Member :                                                                                                    | VAT Setup<br>Nake changes to your VAT codes and<br>corresponding VAT rates:<br>Change VAT Setup<br>View and with VAT codes for Items,<br>Supplers, and Customers:                                                                                                    |
| AT Code<br>sole                                                                              | des and Rates code in the table below to view its VAI percent of the table below to view its VAI percent of the table below to view its VAI percent of the table below to view its VAI percent of the table below to view its VAI percent of table below to view its VAI percent of table below to  | rotes. Click Chan | ge VAT Sotup to<br>VAT Sales II<br>Name<br>Standard Sal                                         | make changes.<br>ems                                | VAT Rote<br>17.50                      | Box            | VAT 100 (UK) Re<br>Description<br>VAT due or<br>2 VAT due or<br>3 Total output<br>4 VAT retained                                                                                                    | turn<br>sales and other<br>a cquisitions fro<br># VAT due<br>ed on purchase                                                                                                    | r outputs<br>m other EC Member :<br>s                                                                                                    | VAT Setup<br>Make changes to your VAI codes and<br>corresponding VAI rates:<br>Change VAT Setup<br>View and edit VAI codes for Items,<br>Supplers, and Customers:<br>Assign VAI Codes                                                                                    |
| AT Co<br>k o VA<br>T Code<br>sde<br>s<br>z<br>s<br>z                                         | des and Rates<br>code in the table below to view its WH<br>besotption<br>Ecologies Stunderd (17.5%)<br>EC Goods Zeno Rated (0%)<br>EC Services Standard<br>EC Services Standard                                                                                                    | rotes. Old. Chan  | po VAT Sotup to<br>VAT Sales II<br>Name<br>Standard Sale                                        | mako changos.<br>ems                                | VAT Rote<br>17.50                      | Box            | VAT 100 (UK) Re<br>Description<br>1 VAT due of<br>2 VAT due of<br>3 Total output<br>4 VAT reclam<br>5 Net VAT oc                                                                                                    | turn<br>sales and other<br>acquisitions fro<br>it VAT due<br>ed on purchase<br>pay (or reclaim)                                                                                                    | r outputs<br>m other EC Member :<br>s                                                                                                    | VAT Setup<br>Make changes to your VAI codes and<br>corresponding VAI rates:<br>Change VAT Solup<br>View and welt VAI codes for Items,<br>Supplers, and colones:<br>Assign VAI Codes<br>Common machine:                                                                   |
| AT Cod<br>k o VA<br>T Cod<br>ode<br>is<br>is<br>is<br>is<br>is<br>is                         | des and Rates  7 cols in the table below to view to VAN  7 cols in the table below to view to VAN  8 Constant  9 C Goods Standard (17.5%)  9 C Goods Standard (17.5%)  9 C Services Standard  10 C Services Standard  10 C Services Standard  10 ReReported  10 Releven(7%)                                                                                                    | rates. Olde Chan  | po VAT Sotup to<br>VAT Sales II<br>Name<br>Standard Sale                                        | mako changos.<br>ems                                | VAT Rote<br>17.50                      | Box            | VAT 100 (UK) Re<br>Description<br>1 VAT due or<br>2 VAT due or<br>3 Total output<br>4 VAT reclaim<br>5 Net VAT to<br>6 Total net v                                                                                    | turn<br>sales and other<br>acquisitions fro<br># VAT due<br>ed on purchase<br>pay (or reclaim)<br>alue of FC sales                                                                                                    | r outputs<br>m other EC Member:<br>s                                                                                                    | VAT Setup<br>Table changes to your VAI codes and<br>corresponding VAI rotes:<br>Change VAT Solup<br>Vew and edit VAI codes for Bens,<br>Supplere, and Costomes:<br>Asign VAT Codes<br>Common questions:                                                                  |
| AT Cook o VA<br>T Cook<br>de<br>S<br>S<br>S<br>Z                                             | des and Rates  r code in the table below to view Rx WA  r code in the table below to view Rx WA  E Coscols Renderd (17.5%)  E C Goods Zero-Rated (0%)  E C Goods Zero-Rated (0%)  E C Services Standard  C C Services Zero-Rated  Not Registered  Reduced (5%)  Reverse Connected Table                                                                                                    | rates. Olde Chan  | ge VAT Solup to<br>VAT Solup to<br>VAT Sales II<br>Name<br>Standard Sale                        | malic changes.<br>ems                               | VAT Rate<br>17.50                      | Box            | VAT 100 (UK) Re<br>Description<br>2 VAT due or<br>2 VAT due or<br>3 Total outpa<br>4 VAT reclain<br>5 Net VAT to<br>6 Total net v<br>6 Total net v                                                                    | turn<br>sales and other<br>acquisitions fro<br># WAT due<br>ed on purchase<br>pay (or reclaim)<br>alue of sales<br>alue of EC sales                                                                                                    | r outputs<br>m other EC Member :<br>s<br>of goods and service<br>wates of cervices                                                                                          | VAT Setup<br>Nake changes to your VAI codes and<br>corresponding VAI robes:<br>Change WAT Setup<br>Verw and edit VAI codes for thems,<br>Supplers, and Castomers:<br>Assign VAT Codes<br>Common questions:<br>Why is theme a meastive robe in the Ed<br>and RC codes:    |
| AT Co<br>k o VA<br>T Cod<br>xde<br>S<br>Z<br>S<br>Z                                          | des and Rates r cedc in the table below to view its VAI r cedc in the table below to view its VAI Description Description Ec Goods Standard (17.5%) EC Goods Zero Reted (0%) EC Services Zero-Reted Net Registered Returns (%) Returns Charge (Canosel(MTIC) Standard (Canosel                                                                                                    | rates. Click Chen | ge VAT Solup to<br>VAT Solup to<br>VAT Sales II<br>Name<br>Standard Sale                        | mèle changes.<br>ens                                | VAT Rate<br>17.50                      | Your<br>Box    | VAT 100 (UK) Re<br>Description<br>2 VAT due or<br>3 Total outpa<br>4 VAT redan<br>5 Net VAT redan<br>6 Total net v<br>6 Total net v<br>6 Total net v                                                                  | turn<br>sales and other<br>acquisitions fro<br>it VAT due<br>ed on purchase<br>pay (or redain)<br>alue of EC sales<br>alue of EC purch<br>alue of EC purch                                                                                  | r outputs<br>m other EC Member :<br>s<br>of goods and service<br>nases of services<br>Charge sales                                                                          | VAT Setup<br>Note changes to your VAT codes and<br>corresponding VAT rates:<br>Change VAT codes<br>Change VAT codes<br>Suppliers, and Cadosness:<br>Assign VAT Codes<br>Common questions:<br>Common questions:<br>and RC codes2                                          |
| NT Co<br>k o VA<br>T Code<br>sde<br>s<br>S<br>Z<br>S<br>S<br>Z                               | des and Rates  7 colc in the table below to view its VAI  7 colc in the table below to view its VAI  8 Conception  C Goods Standard (17.5%)  8 C Goods Zero Rated (7%)  8 C Services Zaro-Rated  9 C Services Zaro-Rated  9 C Services Zaro-Rated  9 Refloced (17.5%)  9 Zanded (17.5%)  9 Zanded (17.5%)                                                                                                    | rates. Olds Chen  | ye WAT Solup to<br>VAT Solup to<br>Name<br>Standard Sale<br>VAT Purcher                         | nske changes.<br>ems                                | VAT Rate<br>17.60                      | Box            | VAT 100 (UK) Re<br>Description<br>2 VAT due of<br>2 VAT due of<br>3 Total outp<br>4 VAT redan<br>5 Net VAT to<br>6 Total net v<br>6 Total net v<br>6 Total net v<br>7 Total net v                                     | turn<br>salas and other<br>acquisitions fro<br>k VAT due<br>ed on purchase<br>pay (or reclaim)<br>slue of sales<br>alue of EC sales<br>alue of EC purch<br>alue of Reverse<br>alue of nerchase                                              | r outputs<br>m other EC Member :<br>5<br>of goods and service<br>sases of services<br>Charge sales<br>15                                                                    | VAT Setup<br>Table changes to your VAT codes and<br>corresponding VAT rotes:<br>Change VAT Solup<br>Vew and edit VAT codes for Rems,<br>Supplers, and Costomers:<br>Anoger VAT Codes<br>Common questions:<br>Why is there a negative rate in the Re<br>and RC codes      |
| NT Code<br>T Code<br>T Code<br>S<br>S<br>S<br>S<br>S<br>S<br>S<br>S<br>S<br>S<br>S<br>S<br>S | des and Rates (reds in the table below to view to Viet 19  Description Example (Condo Standard (17.5%)) (Condo Standard (17.5%)) (Condo Standard (17.5%)) (Condo Standard (17.5%)) (Condo Standard (17.5%)) (Renes Standard (17.5%) (Renes Charge (Concust(MTIC)) (Renes Charge (Concust(MTIC))) (Renes Charge (17.5%)) (Renes Charge (17.5%)) (Renes Charge (17.5%)) (Renes Renes R | retz». Cick Chan  | VAT Solup to<br>VAT Sales II<br>Name<br>Standard Sale<br>VAT Purchas<br>Name                    | make changes.<br>ems<br>is<br>se Rems               | VAT Rate<br>17.50<br>VAT Rate          | Box            | VAT 100 (UK) Re<br>Description<br>2 VAT due of<br>2 VAT due of<br>3 Totol outps<br>4 VAT redain<br>5 Net VAT to<br>6 Totol net v<br>6 Totol net v<br>6 Totol net v<br>6 Totol net v<br>7 Totol net v<br>7 Totol net v | turn<br>sales and other<br>a cquisitions fro<br>k 4 Vat due<br>do purchase<br>pay (or reclaim)<br>alue of sales<br>alue of EC purch<br>alue of EC purch<br>alue of EC purch<br>alue of purchase<br>alue of purchase                         | r outputs<br>m other EC Member<br>s<br>of goods and service<br>sades of services<br>Charge sales<br>rs<br>to other EC Member                                                | VAT Setup<br>Paile changes to your VAT codes and<br>corresponding VAT rotes:<br>Change WAT Setup<br>Verw and edit VAT codes for thems,<br>Supplers, and Castomers:<br>Assign VAT Codes<br>Common questions:<br>Why is there a negative rote in the Ri<br>and Ric codes?  |
| AT Color<br>AT Code<br>Code<br>GS<br>SS<br>SZ<br>C                                           | des and Rates reads in the table below to view to View to View | rates. Cldi Chan  | ge WAT Schup to<br>WAT Sales II<br>Name<br>Standard Sale<br>VAT Purchas<br>Name<br>Standard Pur | make changes.<br>ems<br>s<br>s<br>en Rems<br>chases | VAT Rate<br>17.50<br>VAT Rate<br>17.50 | Your           | VAT 100 (UK) Re<br>Description<br>VAT due of<br>2 VAT due of<br>2 VAT due of<br>3 Total outp<br>4 VAT redain<br>5 Net VAT to<br>6 Total net v<br>6 Total net v<br>6 Total net v<br>6 Total net v<br>9 Total net v     | turn<br>sales and other<br>a acquisitions fro<br>& VAT due<br>ed on parchase<br>and of estate<br>alue of EC sales<br>alue of EC sales<br>alue of EC sales<br>alue of EC sales<br>alue of EC sales<br>alue of purchase<br>alue of acquisitic | r outputs<br>m other EC Member :<br>s<br>of goods and service<br>abases of services<br>Charge sales<br>rs<br>to other EC Member<br>to other EC Member<br>to other EC Member | VAT Setup<br>Trible charges to your VAI codes and<br>corresponding VAI redee:<br>Charge VAI' Setup<br>Verse and edit VAI redee for terms,<br>Septiers, and Castoners:<br>Ansign VAI' Codes<br>Common questions:<br>What where a negative rate in the EC<br>and RC codes? |

2. Click on Bulk Change.

| 🛾 Assign VAT (   | Codes            |                |          |       |   |
|------------------|------------------|----------------|----------|-------|---|
| Change VAT codes | ; for: Suppliers | OR Bulk Change |          |       |   |
| Name             | Currency         | VAT Code       |          | Close |   |
| HM Revenue &     | GBP              |                | <u> </u> |       | _ |
| HMRC VAT         | GBP              |                |          | Help  |   |
|                  |                  |                |          |       |   |
|                  |                  |                |          |       |   |
|                  |                  |                |          |       |   |
|                  |                  |                |          |       |   |
|                  |                  |                |          |       |   |
|                  |                  |                |          |       |   |
|                  |                  |                |          |       |   |
|                  |                  |                |          |       |   |
|                  |                  |                | *        |       |   |

- 3. A message is displayed recommending a backup. Click Yes to backup your files.
- 4. After the backup is completed, the VAT Bulk Assignment screen is displayed.

| VAT Code Bulk Assignment                                                                                                    | ×             |
|----------------------------------------------------------------------------------------------------|---------------|
| Select each list you want to update. Then choose the VAT code you want to change and the one you are changing it to. Click Next to continue. |               |
| Sales Items                                                                                                    |               |
| Change all sales items with the VAT code to 🔽                                                                                                |               |
| Purchase Items                                                                                                    |               |
| Change all purchase items with the VAT code v to v                                                                                           |               |
| Customers                                                                                                    | ins.<br>La    |
| Change all customers with the VAT code 🛛 🗸 to 🔽                                                                                              |               |
| Suppliers                                                                                                    |               |
| Change all suppliers with the VAT code 🛛 🗸 to 🔽                                                                                              |               |
| Accounts                                                                                                    | n na<br>Airtí |
| Change all accounts with the VAT code 🛛 🔽 to 🔽                                                                                               |               |
|                                                                                                    |               |
| On the next window, QuickBooks asks you to confirm the changes.                                                                              | 1             |
| Cancel Next                                                                                                    |               |

- 5. Select each list that you want to change by clicking on the checkbox.
- 6. From the drop down list, select the VAT code to be changed from.
- 7. From the next drop down list, select the VAT code you are changing it to.
- 8. When you have finished selecting the VAT codes, your screen will look similar to the example shown (this will depend on your particular options).

|                                             | continu | 5, |    |    |   |
|---------------------------------------------|---------|----|----|----|---|
| ✓ Sales Items                               |         |    |    |    |   |
| Change all sales items with the VAT code    | s       | ~  | to | 54 | ~ |
| ✓ Purchase Items                            |         |    |    |    |   |
| Change all purchase items with the VAT code | s       | *  | to | 54 | ~ |
| Customers                                   |         |    |    |    |   |
| Change all customers with the VAT code      | s       | *  | to | 54 | ~ |
| Suppliers                                   |         |    |    |    |   |
| Change all suppliers with the VAT code      | S       | *  | to | 54 | ~ |
| Accounts                                    | A       |    |    |    |   |
| Change all accounts with the VAT code       | s       | ~  | to | 54 | ~ |

- 9. Click Next.
- 10. A screen is displayed showing a summary of the changes to be completed. If any changes are required, click Go Back to return to the previous screen and correct. If the changes are correct, click Next.

| VAT Co | de Bulk Assignment                                                                                          |
|--------|----------------------------------------------------------------------------------------------------|
|        |                                                                                                    |
| 2      | QuickBooks is going to edit the following records. Click Go Back to make changes or click Next to continue. |
|        | Sales Items<br>Changing 40 items to 54 VAT code                                                             |
|        | Purchase Items<br>Changing 10 items to 54 VAT code                                                          |
|        | Customers<br>Changing 80 customers to 54 VAT code                                                           |
|        | Suppliers<br>Changing 18 suppliers to S4 VAT code                                                           |
|        | Accounts<br>Changing 18 accounts to 54 VAT code                                                             |
|        | Go Back Next                                                                                                |

- 11. A summary of the changes made is displayed. Review the changes for correctness. Click OK.
- 12. Click Close.
- 13. You will return to the Manage VAT screen.
- 14. Repeat this process for all the new VAT codes created.

Historical invoices will not be affected, they will still use the 17.5 % VAT rate.

## 3.5 Update your Company Preferences

- 1. Go to the Edit menu and click Preferences.
- 2. In the Preferences window, click VAT in the list on the left.
- 3. Click the Company Preferences tab.
- 4. Update the default VAT codes where required (your new 20% VAT code).
- 5. Click OK.

| 🛍 Accounting                                 | My Preferences                              | Preferences                                                 | ОК        |
|----------------------------------------------|---------------------------------------------|-------------------------------------------------------------|-----------|
| 📶 Banking                                    | Do you charge VAT? ( ) Yes                  |                                                             | Cancel    |
| Bills                                        | Customer and Supplier VAT Codes Display VAT |                                                             | Help      |
| Finance Charge                               | Use Customer VAT Codes                      | Allow VAT inclusive (gross) prices and costs to be entered. | Default   |
| 🔺 General                                    | Use Supplier VAT Codes                      |                                                             |           |
| Integrated Applications                      |                                             |                                                             | Also See: |
| Items & Stock                                | Assign VAT Codes                            |                                                             | General   |
| 7 Jobs & Estimates                           | Choose the VAT code you use most often for  |                                                             |           |
| Multiple Currencies                          | Taxable items 5 🗸 T                         | ax exempt items 🛛 🔽 🔽                                       |           |
| Payroll & Employees                          |                                             |                                                             |           |
|                                              |                                             |                                                             |           |
| Reports & Graphs                             | Customer & Supplier Default VAT Code        | es VAT Rounding Adjustments                                 |           |
| Sales & Customers                            | different currency transactions             | QuickBooks should adjust:                                   |           |
|                                              | Country/Area Customers Sunnliers            | Either net or gross                                         |           |
| Send Forms                                   |                                             |                                                             |           |
| Send Forms<br>Service Connection             | Domestic 5 S                                | (most accurate)                                             |           |
| Send Forms<br>Service Connection<br>Spelling | Domestic S S<br>Other Z Z                   | (most accurate)     O Net amount always                     |           |

## **intuit**

#### Option 2: Edit your existing Standard Rate VAT code 4

#### 41 Checklist

Complete the following checklist of required changes:

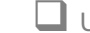

Update the Standard Rate VAT Code

Modify invoices or purchases created prior to 4 January 2011

Entering historical transactions after 4 January 2011 using the old rate of 17.5 %

Note: EC codes, items, and groups are not required for cash accounting.

#### 4.1.1 Update the Standard Rate VAT Code

We recommend that you update your VAT rates in your previous version of QuickBooks before you upgrade your company file to QuickBooks 2008. However, if you have not done so, you can still update your VAT rates as follows.

- 1. Go to the Lists menu and click Item List.
- 2. In the Item List window, click the Type column header to sort the list by item type.
- 3. Scroll to the items of type VAT Item and adjust the window so that you can see both the Name and the Price columns.
- 4. Look for VAT Items that have "Standard" in the Name AND that have a Price of 17.5%

There should be two of them—one for the VAT you charge on sales and the other that you pay on purchases. If you have EC VAT items (EC Purch Goods Standard and EC Purch Services Standard), make sure that you change those items to 20% as well.

For each of these items:

- a) Double-click the item in the list.
- b) Change the VAT rate to the new 20% value.
- c) Click OK.

In the Item List, identify the VAT groups "EC Purch Goods 17.5% Group" and "EC Purch Services 17.5%", and then edit the description to change the reference from 17.5% to 20%.

#### 4.1.2 Modify Invoices or Purchases created prior to 4 January 2011

Any invoices or purchases you edit will use whatever VAT rate that you have set in your company file. For example, if you changed the VAT rate to 20%, any invoices that you edit will use a VAT rate of 20%. Therefore, if you need to edit an invoice, bill, or other form created prior to 4 January, 2011, then you must recalculate the VAT manually.

- 1. Highlight the VAT field.
- 2. Press the Delete key.
- 3. Use QuickMath to calculate the total VAT: Type a plus sign (+). The VAT field will change to look like a ragged-topped strip of calculator tape.
  - a) Enter the amount from the first line with a standard VAT code.
  - b) Press the plus sign, and then repeat for every line with a standard VAT code.
  - c) Press the equals sign to total it.
  - d) Then type an asterisk (\*) for multiply, then apply the correct historical VAT rate 0.175.
  - e) Press the Enter key to calculate the VAT amount and end QuickMath mode.
- 4. Remember to save the transaction when you're done.

The VAT field has now been manually recalculated.

Once you have manually recalculated the VAT, and you need to change any items or amounts on the transaction, you MUST manually recalculate the VAT again. Otherwise QuickBooks will automatically recalculate the total using the current rates on the VAT codes.

#### 4.1.3 Entering historical transactions after 4 January 2011 using the old rate of 17.5%

A historical transaction is a bill, invoice, or other transaction that takes place in the past, before the VAT rate change on 4 January, 2011.

#### Entering a large number of historical transactions.

If you have many historical transactions to enter with the 17.5 % VAT rate, do the following: First, before entering the transactions, change the VAT rate to 17.5 % in your VAT codes:

- 1. Go to the Lists menu and click Item List.
- 2. In the Item List window, click the **Type** column header to sort the list by item type.
- 3. Scroll to the items of type VAT Item and adjust the window so that you can see both the Name and the Price columns.
- 4. Look for VAT Items that have "Standard" in the Name AND that have a Price of 20.

There should be two of them—one for the VAT you charge on sales and the other that you pay on purchases.

For each of these items:

- a) Double-click the item in the list.
- b) Change the VAT rate to the historical value:
- c) Change the VAT Rate (%) or Amt field to 17.5%.
- d) Click OK.

Second, enter all the necessary transactions with the 17.5 % VAT rate, using the standard business forms (invoices and so on) as you normally would.

Third, when you've finished entering the historical transactions, change the VAT rate back to 20%.

- 1. Go to the Lists menu and click Item List.
- 2. In the Item List window, click the **Type** column header to sort the list by item type.
- 3. Scroll to the items of type VAT Item and adjust the window so that you can see both the Name and the Price columns.
- 4. Look for the two VAT Items that you edited earlier. These will be VAT Items that have "Standard" in the Name AND that have a Price of 20%.
- 5. For each of these items:
- 6. Double-click the item in the list.
- Change the VAT rates back to the new value:
   Change the VAT Rate (%) or Amt field to 17.5%.
- 9. Click OK.

After you change the VAT rate back to the new rate, if you need to change any items or amounts on these transactions, you MUST manually recalculate the VAT. Otherwise QuickBooks will automatically recalculate the total using the current rates on the VAT codes. For more details, click here.

#### Entering a small number of historical transactions.

If you only have a few historical transactions to enter, you can manually adjust the VAT amount on the transaction. Use the standard business forms (invoices and so on) as you normally would, but for each transaction:

- 1. Highlight the VAT field.
- 2. Press the **Delete** key.
- 3. Use QuickMath to calculate the total VAT:
  - a) Type a plus sign (+). The VAT field will change to look like a ragged-topped strip of calculator tape
  - b) Enter the amount from the first line with a standard VAT code.
  - c) Press the plus sign, and then repeat for every line with a standard VAT code.
  - d) Press the equals sign to total it.
  - e) Then type an asterisk (\*) for multiply, then apply the correct historical VAT rate 0.175.
  - f) Press the Enter key to calculate the VAT amount and end QuickMath mode.
- 4. Remember to save the transaction when you're done.

Once you have manually recalculated the VAT, and you need to change any items or amounts on the transaction, you MUST manually recalculate the VAT again. Otherwise QuickBooks will automatically recalculate the total using the current rates on the VAT codes. For more details, click here.